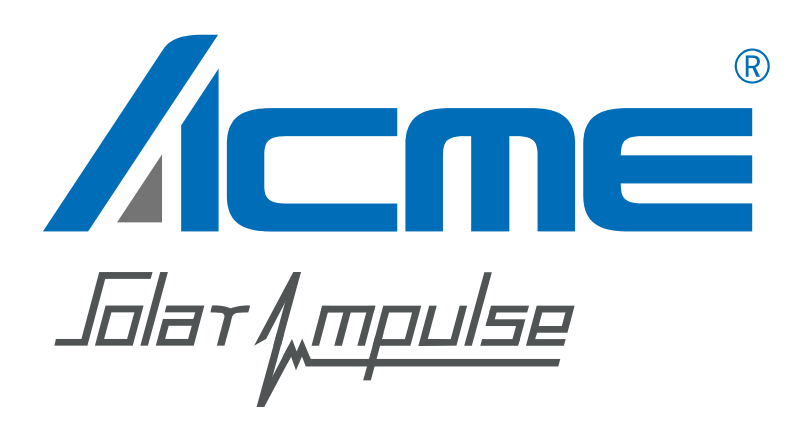

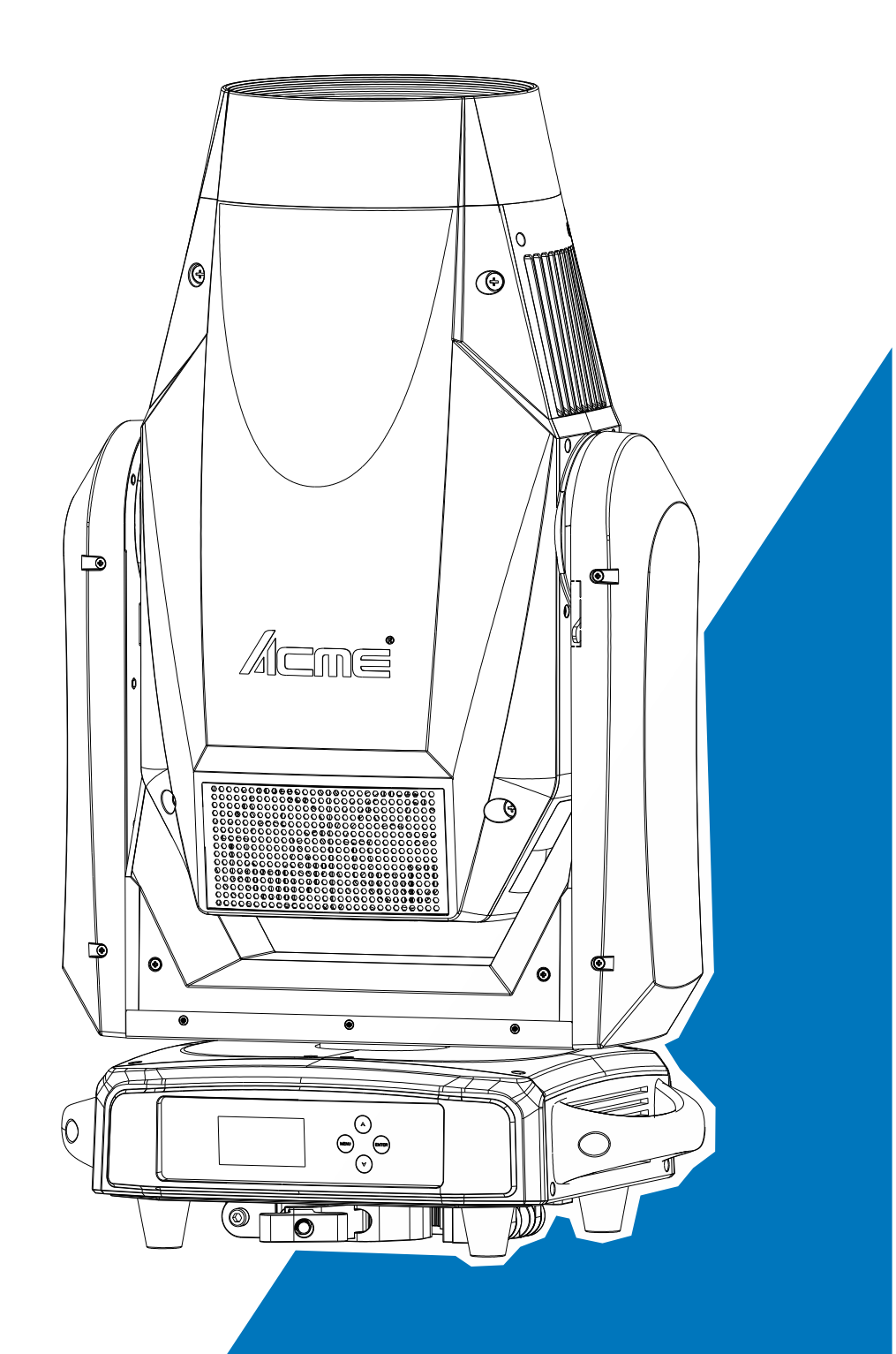

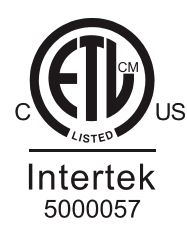

## **User Manual**

Please read the instruction carefully before use

### CONTENTS

| 1. Safety Instructions                                  | 2  |
|---------------------------------------------------------|----|
| 2. Technical Specifications                             | 6  |
| 3. Control Panel                                        | 9  |
| 4. Fixture Installation                                 | 10 |
| 5. Effect Wheels                                        | 13 |
| 5.1 Replacing Modules                                   | 14 |
| 6. How to Set the Fixture                               | 15 |
| 6.1 Animation Wheel Module                              | 16 |
| 6.1.1 Animation Wheel Module Main Function              | 16 |
| 6.1.2 Animation Wheel Module Home Position Adjustment   | 24 |
| 6.1.3 Animation Wheel Module Address Setting            | 29 |
| 6.1.4 Animation Wheel Module DMX512 Configuration       | 30 |
| 6.2 Static Gobo Wheel Module                            | 35 |
| 6.2.1 Static Gobo Wheel Module Main Function            | 35 |
| 6.2.2 Static Gobo Wheel Module Home Position Adjustment | 43 |
| 6.2.3 Static Gobo Wheel Module Address Setting          | 48 |
| 6.2.4 Static Gobo Wheel Module DMX512 Configuration     | 49 |
| 7. Control by Universal DMX Controller                  | 60 |
| 7.1 DMX512 Connection                                   | 60 |
| 8. Error Information                                    | 61 |
| 9. Troubleshooting                                      | 66 |
| 10. Fixture Cleaning                                    | 66 |

### 1. Safety Instructions

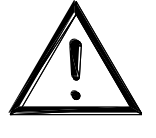

Please read the instruction carefully which includes important information about the installation, usage and maintenance.

#### WARNING

Please keep this User Manual for future consultation. If you sell the unit to another user, be sure that they also receive this manual.

#### Important:

# Damages caused by the disregard of this user manual are not subject to warranty. The dealer will not accept liability for any resulting defects or problems.

- Unpack and check carefully to ensure that there is no transportation damage before using the unit.
- This product is for indoor use only. Use only in a dry location.
- DO install and operate by qualified operator.
- DO NOT allow children to operate the fixture.
- Use safety chain when fixing the unit. Handle the unit by carrying its base instead of head only.
- The unit must be installed in a location with adequate ventilation, at least 50cm from adjacent surfaces.
- Be sure that no ventilation slots is blocked, otherwise the unit will be overheated.
- Before operation, ensure that you are connecting this product to the proper voltage in accordance with the specifications in this manual or on the product's specification label.
- It's important to ground the yellow/green conductor to earth in order to avoid electric shock.
- Minimum ambient temperature TA: 0°C. Maximum ambient temperature TA: 40°C. Do not operate this product at a lower or higher temperature.
- DO NOT connect the device to any dimmer pack.
- Keep flammable materials away from the fixture while operating to avoid fire hazard.
- Make sure the power cord is not crimped or damaged; replace it immediately if damaged.
- Unit's surface temperature may reach up to 75℃. DO NOT touch the housing bare-handed during its operation.
- Avoid any flammable liquids, water or metal from entering the unit. Once it happens, cut off the mains power immediately.

- DO NOT operate in a dirty or dusty environment. DO clean the fixture regularly.
- DO NOT touch any wire during operation as there might be a hazard of electric shock.
- Avoid entanglement of the power cord with other wires.
- The minimum distance to objects/surface must be more than 3 meters.
- In the event of serious operating problem, stop using the unit immediately.
- Never turn on and off the unit time after time.
- The housing, the lenses, or the ultraviolet filter must be replaced if they are visibly damaged.
- DO NOT open the housing as there are no user serviceable parts inside.
- DO NOT attempt to operate this unit if it becomes damaged. DO NOT attempt any repairs yourself. Repairs carried out by unskilled people can lead to damage or malfunction. Please contact the nearest authorized technical assistance center if needed.
- Disconnect this product from its power source before servicing.
- DO use the original packaging if the device is to be transported.
- Avoid direct eye exposure to the light source while the product is on.
- DO NOT operate this product if you see damage on the housing, shields, or cables. Have the damaged parts replaced by an authorized technician at once.

### 1. Consignes de sécurité

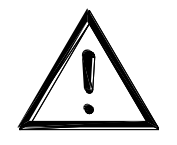

Veuillez lire attentivement les instructions qui contiennent des informations importantes sur l'installation, l'utilisation et l'entretien.

#### ATTENTION

Veuillez conserver ce guide de l'utilisateur pour une consultation future. Si vous vendez l'appareil à un autre utilisateur, assurez-vous qu'il reçoive également ce manuel d'instructions.

#### Important:

Les dommages causés par le non-respect de ce manuel d'utilisation ne sont pas couverts par la garantie. Le revendeur n'acceptera aucune responsabilité pour les défauts ou problèmes qui en résultent.

- Déballez et vérifiez soigneusement qu'il n'y a pas de dommages dus au transport avant d'utiliser l'appareil.
- Ce produit est destiné à un usage intérieur uniquement. Il doit donc être utilisé uniquement dans un endroit sec.
- L'installation et la mise en fonctionnement doit être effectué par un opérateur qualifié.
- NE PAS permettre aux enfants d'utiliser l'appareil.
- Utilisez une chaîne de sécurité lors de la fixation de l'unité. Manipulez l'appareil en portant sa base au lieu de la tête uniquement.
- L'unité doit être installée dans un endroit avec une ventilation adéquate, à au moins 50cm des surfaces adjacentes.
- Assurez-vous qu'aucune fente d'aération du luminaire n'est obstruée, sinon il risque de surchauffer.
- Avant toute utilisation, assurez-vous que vous connectez ce luminaire à la tension appropriée conformément aux spécifications que vous trouverez dans ce manuel ou sur l'étiquette des spécifications collée sur la base du luminaire.
- Il est important de relier le file jaune/vert à la terre afin d'éviter tout choc électrique.
- Température ambiante minimale TA: 0°C. Température ambiante maximale TA: 40°C. N'utilisez pas ce luminaire à des températures inférieures ou supérieures.
- NE PAS connecter le luminaire à un pack de gradateurs.
- Gardez les matériaux inflammables à l'écart du luminaire pendant le fonctionnement pour éviter tout risque d'incendie.

- Assurez-vous que le cordon d'alimentation n'est pas pincé ou endommagé; remplacez-le immédiatement s'il est endommagé.
- La température de surface de l'unité peut atteindre 75℃. NE PAS toucher les capots à mains nues pendant son fonctionnement.
- Évitez que des liquides inflammables, de l'eau ou du métal ne pénètrent dans l'appareil. Si cela se produit, coupez immédiatement l'alimentation secteur.
- NE PAS utiliser le luminaire dans un environnement sale ou poussiéreux. Cette appareil doit être nettoyer régulièrement.
- NE touchez AUCUN file pendant le fonctionnement car il pourrait y avoir un risque de choc électrique.
- Évitez l'enchevêtrement du cordon d'alimentation avec d'autres fils.
- La distance minimale de projection sur des objets ou sur des surfaces doit être supérieure à 3 mètres.
- En cas de problème de fonctionnement grave, arrêtez immédiatement d'utiliser l'appareil.
- N'allumez et n'éteignez jamais ce luminaire à maintes reprises.
- Le boîtier, les lentilles ou le filtre ultraviolet doivent être remplacés s'ils sont visiblement endommagés.
- NE PAS ouvrir le boîtier car il ne contient aucune pièce réparable par l'utilisateur.
- NE PAS mettre ce luminaire en fonctionnement s'il est endommagé. N'effectuez pas de réparations vous-même. Les réparations ne doivent être effectuées par des personnes non qualifiées, cela peut entraîner des dommages ou des dysfonctionnements. Veuillez contacter le centre d'assistance technique agréé le plus proche si nécessaire.
- Débranchez ce produit du secteur avant de procéder à l'entretien.
- Utiliser l'emballage d'origine si l'appareil doit être transporté.
- Évitez une exposition directe des yeux à la source lumineuse lorsque le produit est allumé.
- N'utilisez PAS ce produit si vous constatez des dommages sur le boîtier, les blindages ou les câbles. Faites remplacer immédiatement les pièces endommagées par un technicien agréé.

### 2. Technical Specifications

**Power Voltage:** 

100-240V~ 50/60Hz

**Power Consumption:** 

1370W

Light Source:

SUL1000X

#### Color temperature:

6500K

Zoom Range:

5°~50°

#### Movement:

Pan: 540°

Tilt: 270°

Pan/Tilt Resolution: 16 bit

Automatic Pan/Tilt position correction

Fixation: Pan/Tilt lock

**Dimmer/Shutter:** 

Smooth dimming from 0-100%; outstanding strobe effect with variable speed

### **Color Wheel:**

1 x color wheel with 5 colors plus open

#### Gobo Wheel:

1 x static gobo wheel with 8 gobos plus open (Static Gobo Wheel Module)

1 x rotating gobo wheel with 6 gobos plus open, convenient replacement

### Control:

DMX Channel: 34/29 channels (Animation Wheel Module)

34/25/29/20 channels (Static Gobo Wheel Module)

Control Mode: DMX512, RDM, Art-Net, sACN

Firmware Upgrade via DMX link or USB disk

#### **Construction:**

**Display: LCD display** Battery backup for user setup without power connection Data In/Out: 3-pin and 5-pin XLR, RJ-45 Power In/Out: Power Connector in/out Protection Rating: IP20 Features: Motorized focus Linear CMY color mixing Outstanding color macro effect Variable CTO Switch to high output, high CRI mode with high CRI filter 1 x animation wheel with outstanding water and flame effect, the wheel can rotate and be replaced 1 x 4-facet prism, rotatable in both directions 2 different frost filters to create and improve the wash effect. They can be used independently or overlayed Motorized linear iris 4 x fast and smooth framing shutters; The position and the angle of each shutter blade can be controlled individually; Each shutter blade can block out light completely; The framing module can be rotated at ±45 degrees

2 x fixed clamps for 50mm truss; Screw holes for installing clamps are reserved for 70mm truss (version with fixed clamps)

#### **Dimension/Weight:**

465×352×836mm, 46.3kgs (version with fixed clamps)
18.3"x13.9"x32.9"in, 102.1lbs (version with fixed clamps)
465×352×820mm, 46.3kgs (version without fixed clamps)
18.3"x13.9"x32.3"in, 102.1lbs (version without fixed clamps)

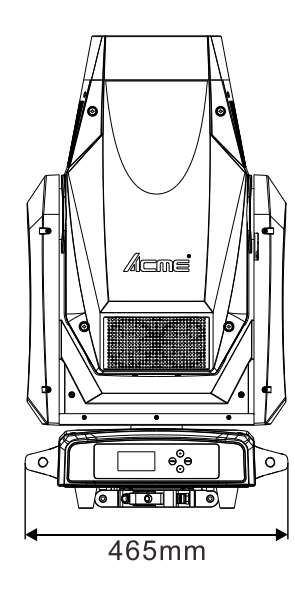

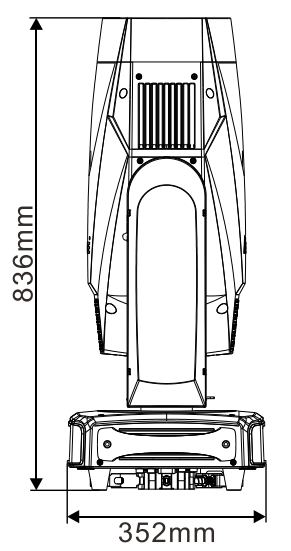

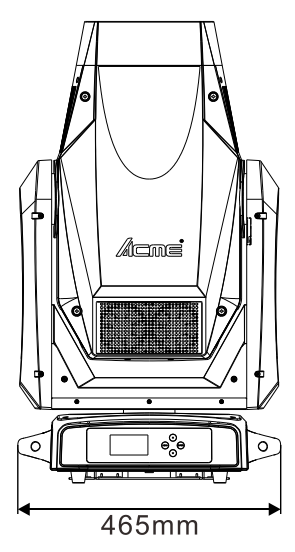

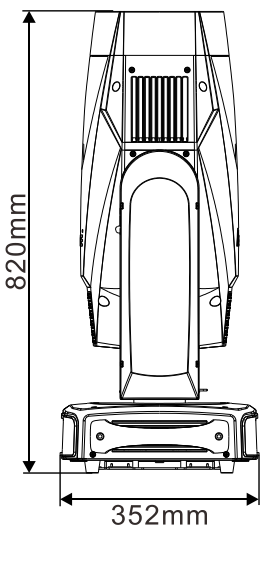

Photometric Diagram:

| Distance(m) | 5      | 10     | 15     | 20    | 50  |
|-------------|--------|--------|--------|-------|-----|
|             | I      |        | I      |       |     |
|             |        |        |        |       |     |
|             |        |        |        | 5°    | 50° |
|             |        |        |        |       |     |
| 5° Lux      | 94,500 | 23,625 | 10,500 | 5,906 | 945 |
| Diameter(m) | 0.4    | 0.8    | 1.3    | 1.7   | 4   |
| 50° Lux     | 2,550  | 637    | 283    | 159   | 26  |
| Diameter(m) | 4.7    | 9.3    | 13.9   | 18.6  | 47  |

### 3. Control Panel

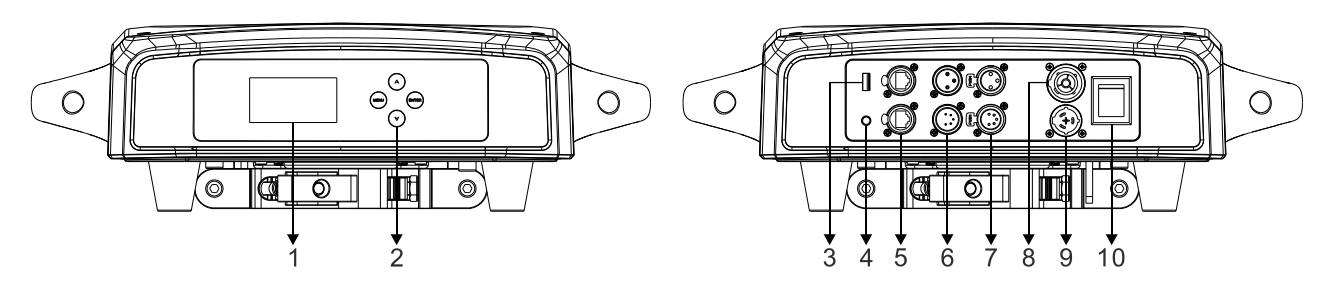

1. Display: To show the various menus and the selected function

#### 2. Button:

| MENU  | To enter into move backward or leave the menu |
|-------|-----------------------------------------------|
| UP    | To go backward to move up in the menu         |
| DOWN  | To go forward to move down in the menu        |
| ENTER | To perform the desired functions              |

3. FIRMWARE UPGRADE: Used to upgrade fixture's firmware

#### 4. BATTERY DISPLAY

- 5. ETHERNET: Transfers fixture's information to a main controller
- 6. DMX IN:

For DMX512 link, use 3/5-pin XLR cable to link the unit and DMX controller to input DMX signal

7. DMX OUT:

For DMX512 link, use 3/5-pin XLR cable to link the next units to output DMX signal

- 8. POWERCON OUT: To connect to the next fixture
- 9. POWERCON IN: To connect to supply power
- 10. POWER WITCH: Turns on/off the power

### 4. Fixture Installation

DO install and operate by qualified operator. Fixture(s) should be installed in areas outside walking paths, seating areas, or away from areas were unauthorized personnel might reach the fixture by hand. NEVER stand directly below the fixture(s) when rigging, removing or servicing.

Always ensure that the unit is firmly fixed to avoid vibration and slipping off during operation. Ensure that the trussing or area of installation must be able to hold 10 times the weight without any deformation. Always attach a safety cable that can hold at least 12 times the weight of the fixture whenever installing this fixture in a suspended environment to ensure that the fixture will not fall if the clamp fails.

This fixture is fully operational in two different mounting positions: hanging upside-down, or set on a flat level surface. DO NOT mount this fixture sideways on trussing. Always use and install the supplied safety cable as a safety measure to prevent accidental damage and/or injury in the event the clamp fails.

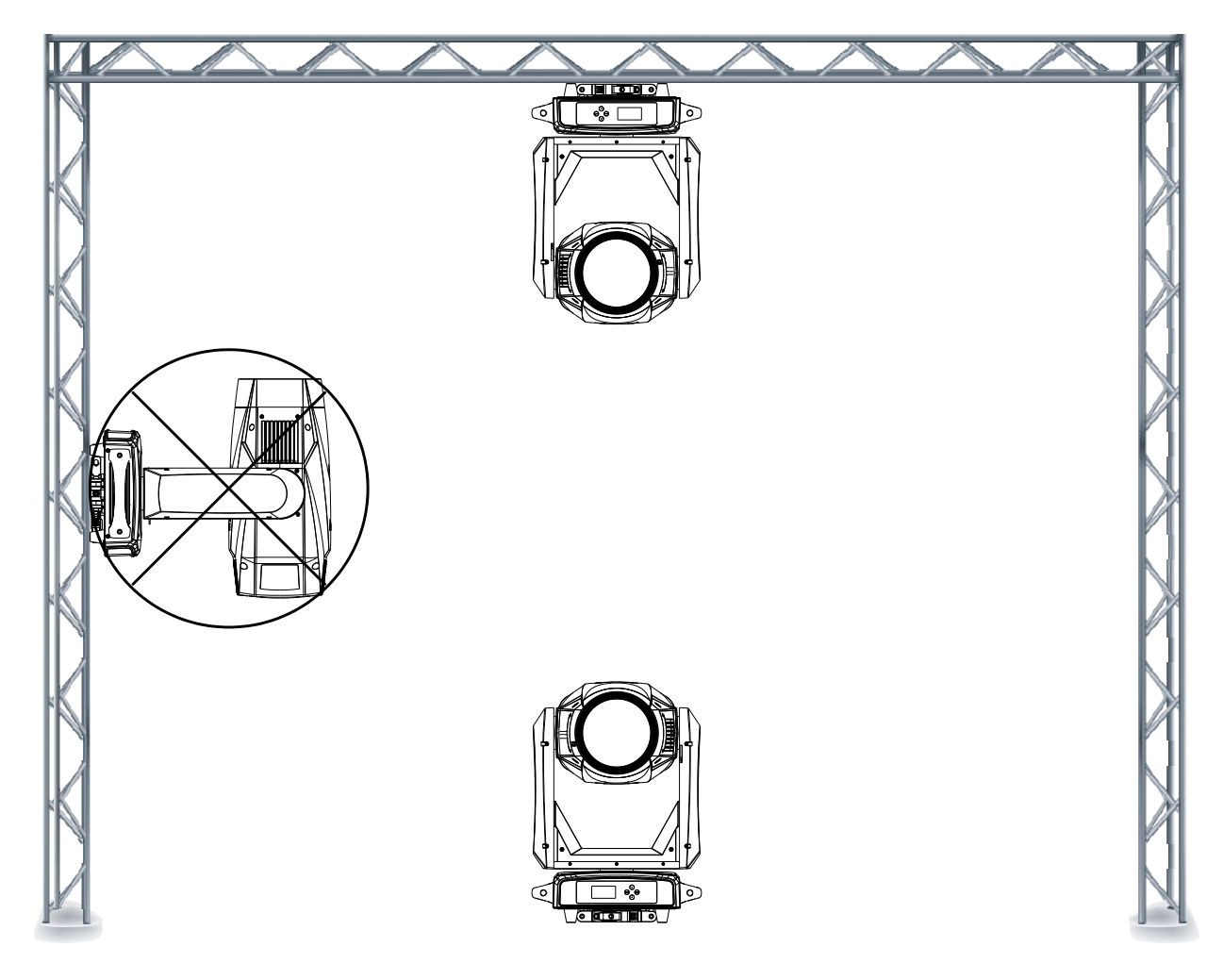

Installation for version without fixed clamps:

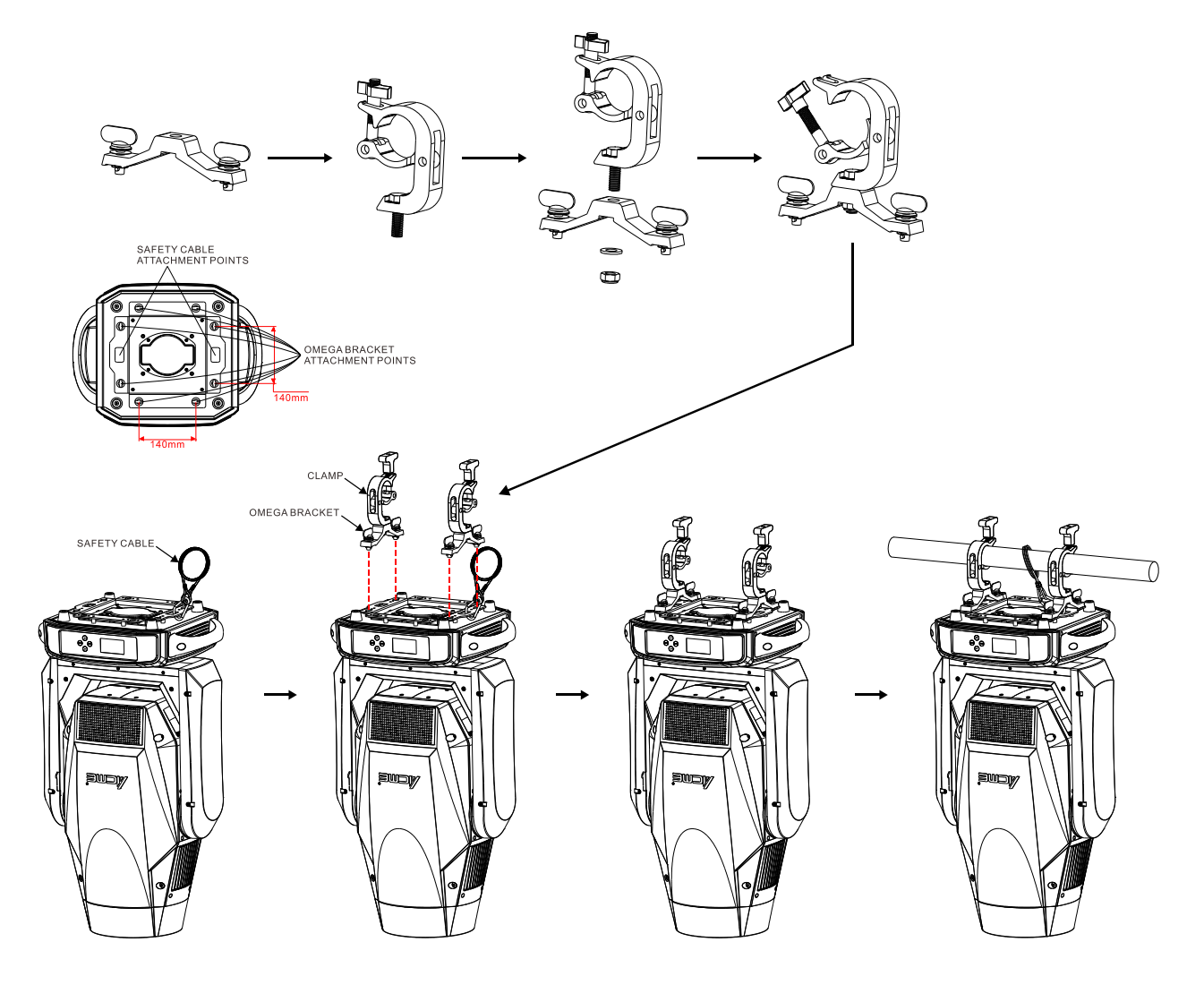

Installation for version with fixed clamps:

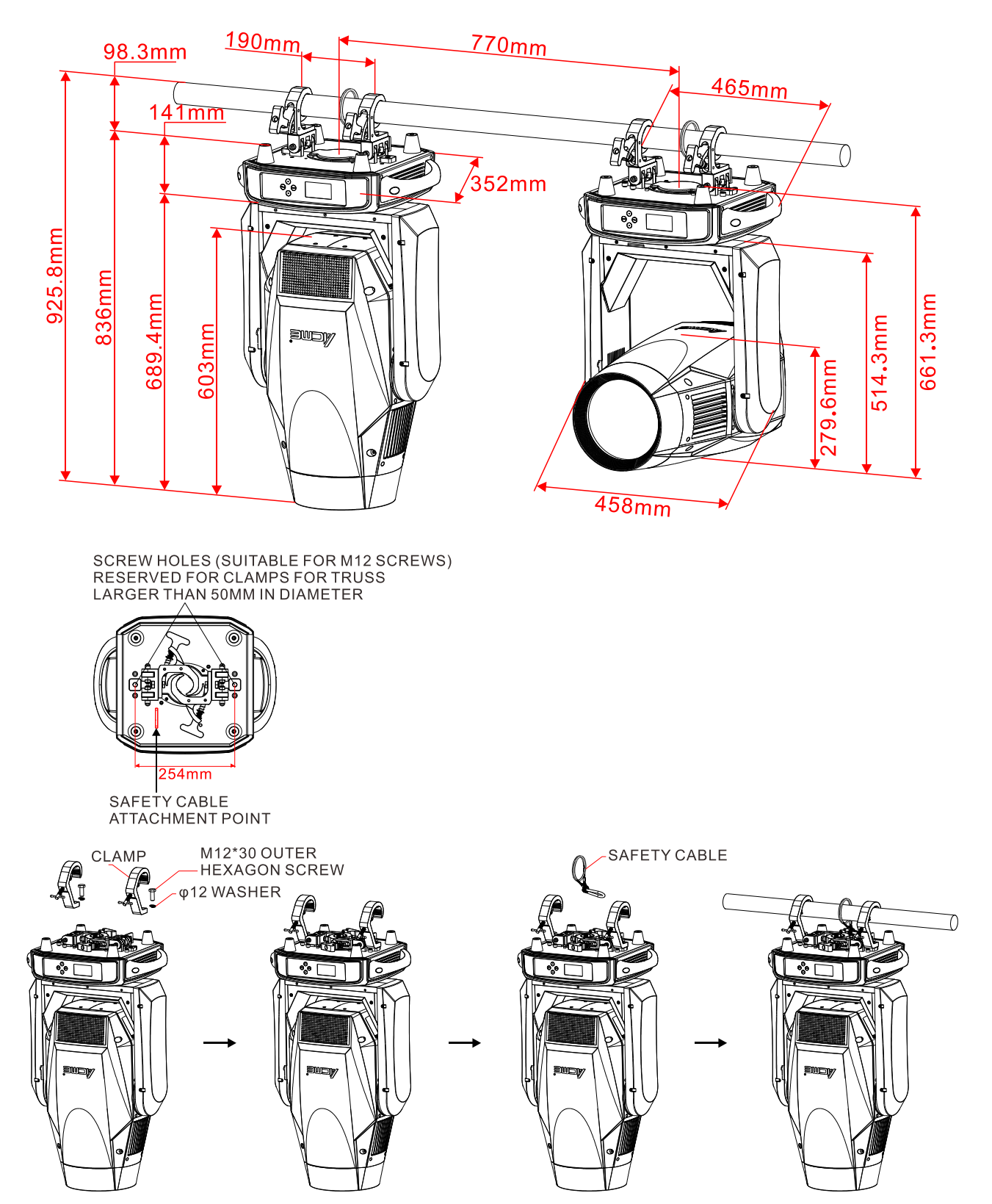

### 5. Effect Wheels

Animation Wheel Module: standard module, fixture default module.

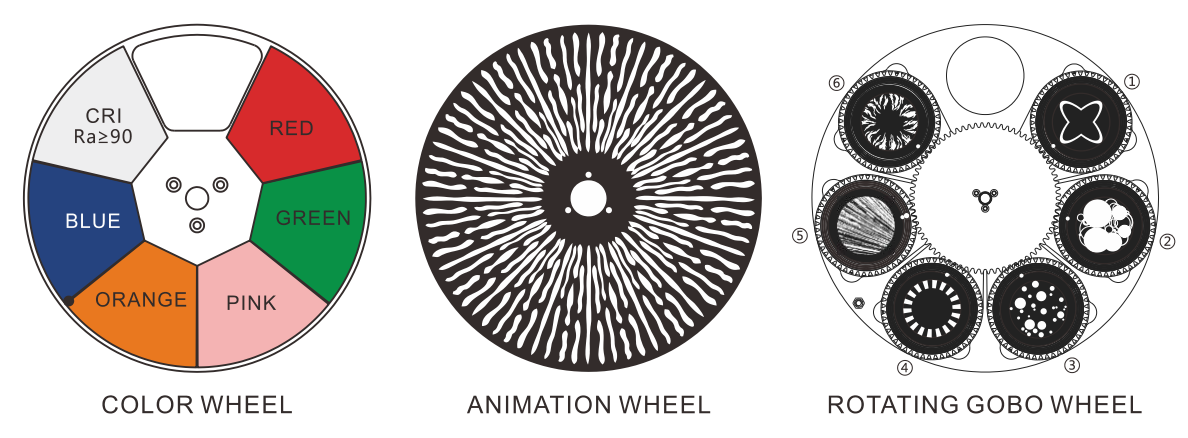

**Static Gobo Wheel Module:** optional module. The carton does not contain this accessory. Users can purchase and replace it according to their needs (when replacing, the standard module should be removed and replaced with the optional module).

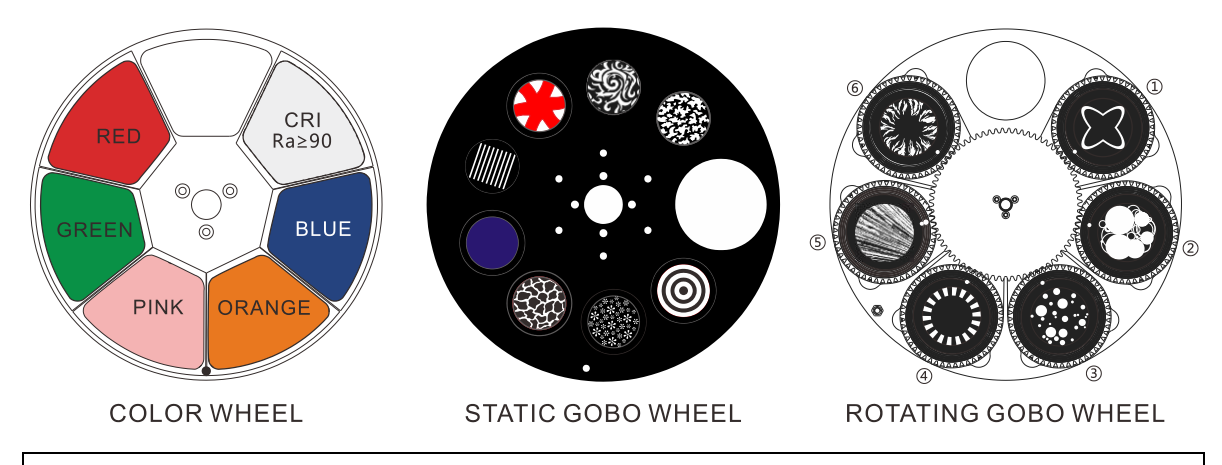

DANGER! Install the rotating gobos with the device switched off only. Unplug from mains before changing the rotating gobos!

CAUTION: Never unscrew the screws of the rotating gobo as the ball bearing will otherwise be

#### opened!

| R-Gobos   | Part Number |
|-----------|-------------|
| ① Gobo1   | 3011000985  |
| ② Gobo2   | 3011000986  |
| ③ Gobo3   | 3011000987  |
| ④ Gobo4   | 3011000992  |
| (5) Gobo5 | 3011000946  |
| 6 Gobo6   | 3011000990  |

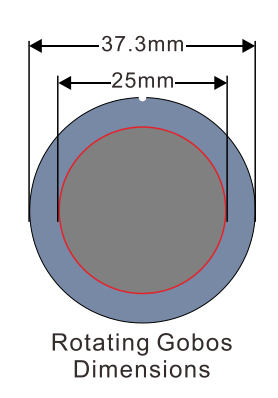

### 5.1 Replacing Modules

This fixture has two kinds of modules, animation wheel module and static gobo wheel module, which can be replaced. After replacement, the program will automatically identify which module the current module is. After successful identification, the program will automatically switch to the version suitable for the current module.

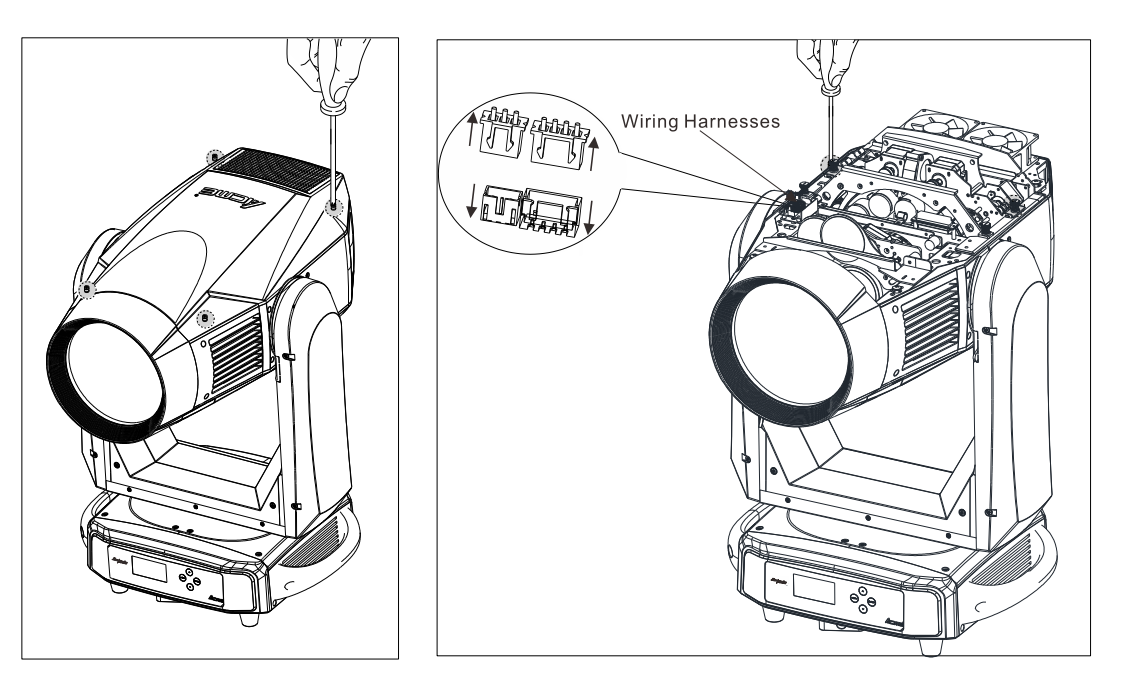

- Unscrew four screws to remove the fixture head cover.
- Loosen two screws on both sides of the animation wheel module and disconnect the wiring harnesses.

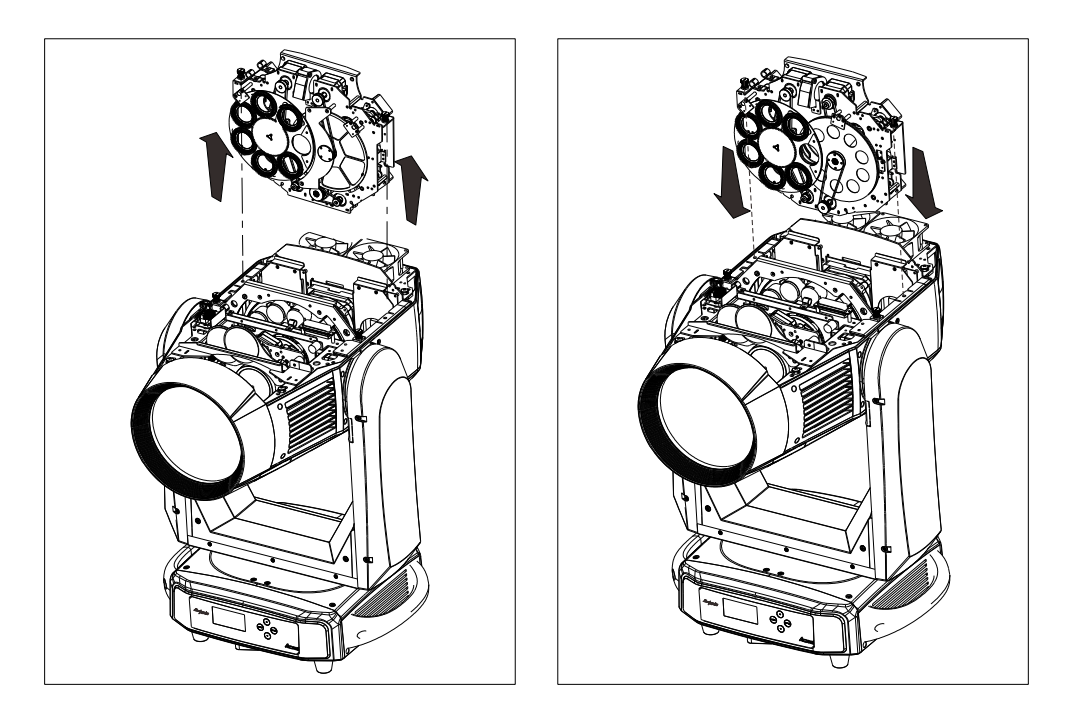

• Grasp the module using the support structure to avoid damage to the fixture, gently remove the module along the direction of the arrow.

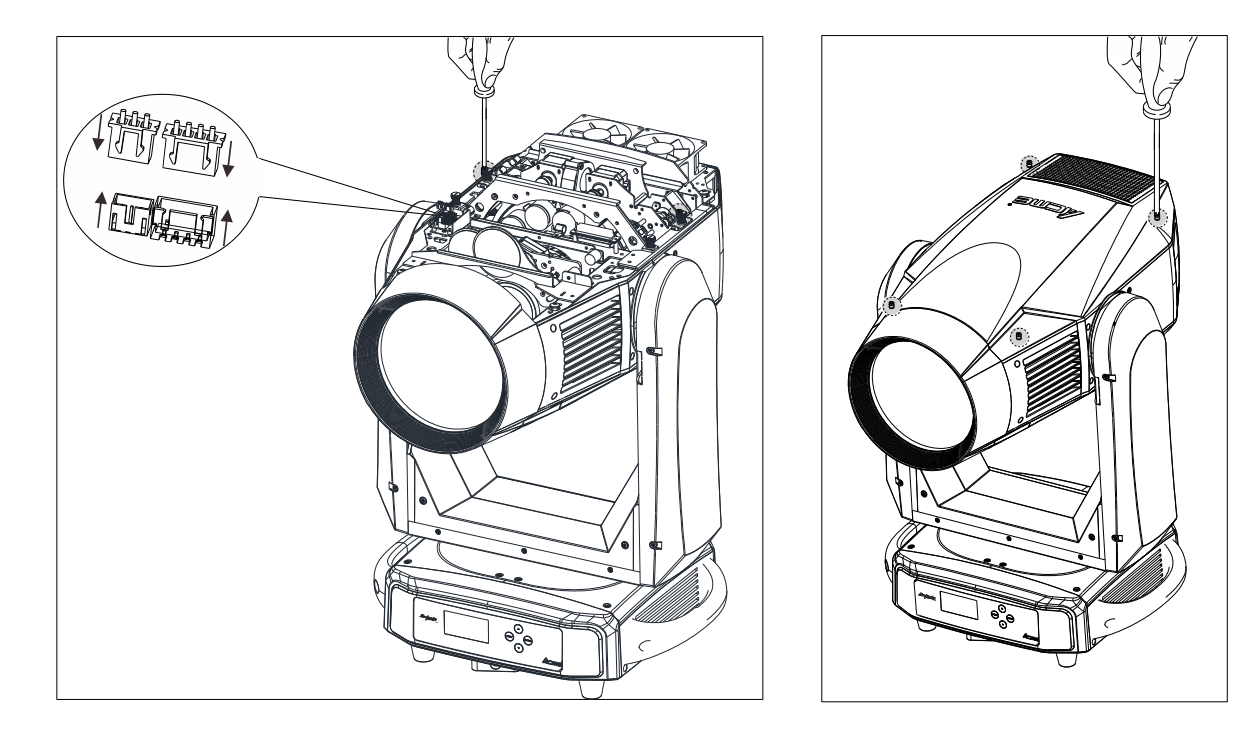

• Gently place the static gobo wheel module into the recess along the direction of the arrow.

- Tighten two screws on both sides of the static gobo wheel module and connect the wiring harnesses.
- Reinstall the fixture head cover before reapplying power.

(To avoid damaging the electronic board of the fixture, do not disconnect the wiring harnesses when the fixture is powered on.)

### 6. How to Set the Fixture

This fixture has two kinds of modules, animation wheel module and static gobo wheel module, which can be replaced. After replacement, the program will automatically identify which module the current module is. After successful identification, the program will automatically switch to the version suitable for the current module.

### 6.1 Animation Wheel Module

### 6.1.1 Animation Wheel Module Main Function

Turn on the unit, press the MENU button into menu mode, and press the UP/DOWN button until the required function is shown on the monitor. Select the function by pressing the ENTER button. Use the UP/DOWN button to choose the submenu, press the ENTER button to store and automatically return to the last menu. Press the MENU button or let the unit idle 30 seconds to exit menu mode.

The main functions are shown below:

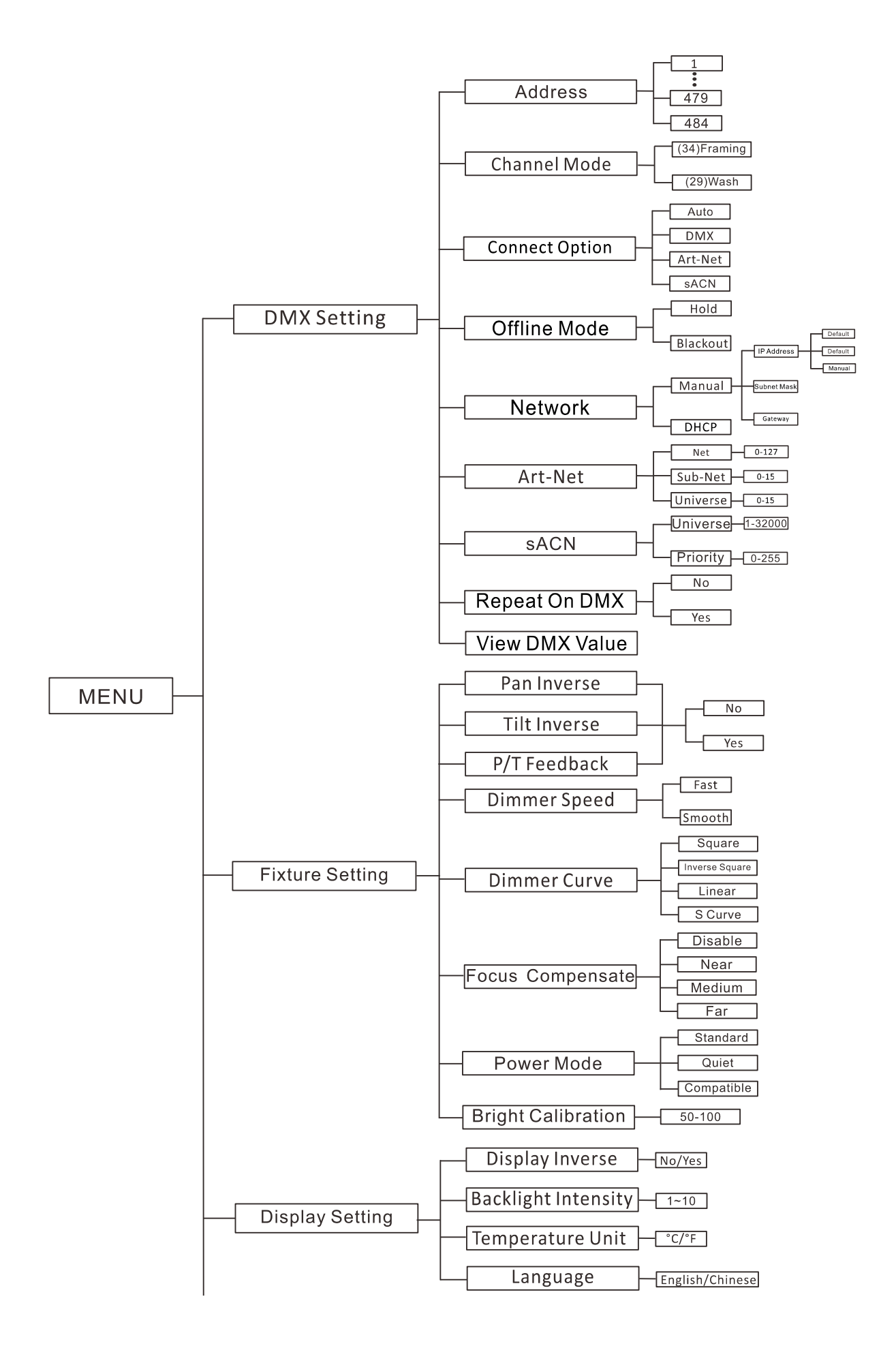

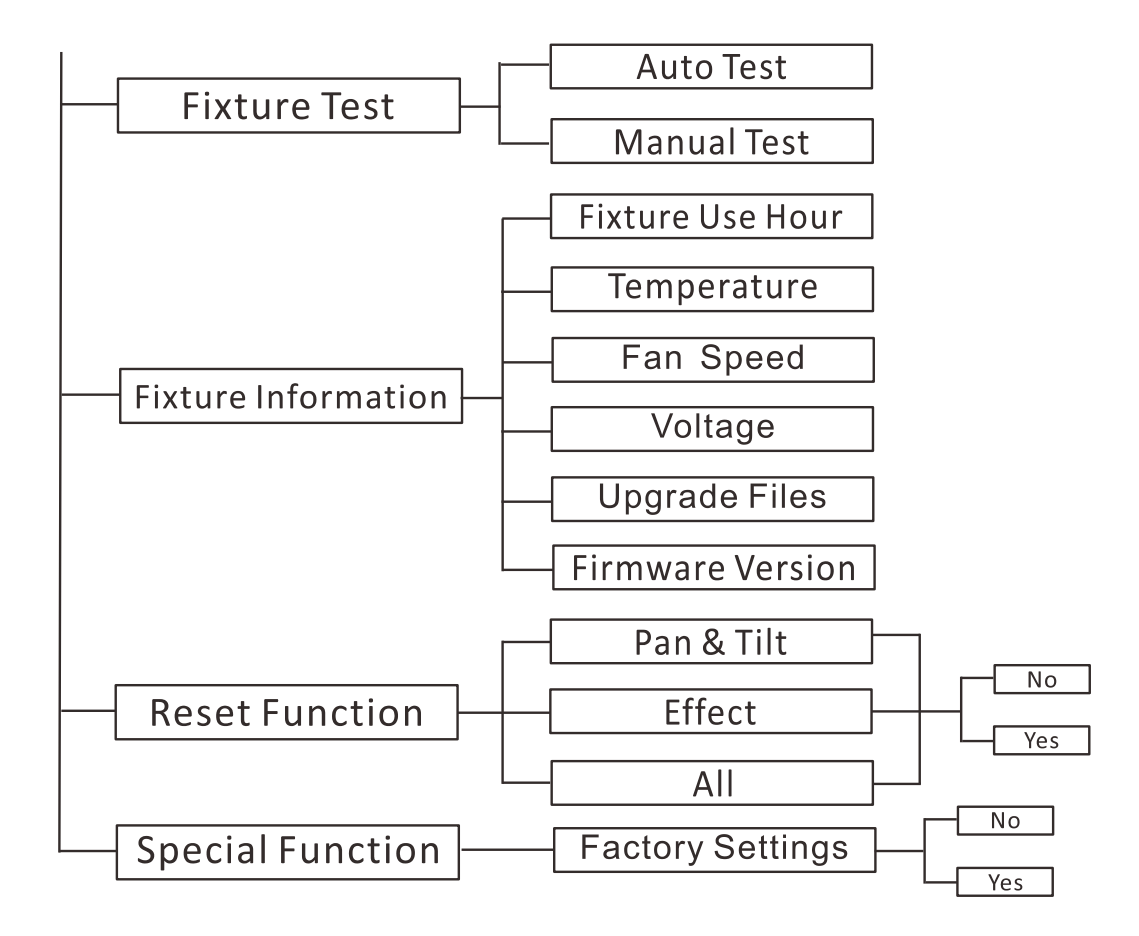

#### DMX Setting

To select DMX Setting, press the ENTER button to confirm, use the UP/DOWN button to select Address, Channel Mode, Connect Option, Offline Mode, Network, Art-Net, sACN, Repeat On DMX or View DMX Value.

#### Address

To select **Address**, press the **ENTER** button to confirm. Use the **UP/DOWN** button to adjust the address from **001** to **479/484**, press the **ENTER** button to store. Press the **MENU** button back to the last menu or let the unit idle 30 seconds to exit menu mode.

#### **Channel Mode**

To select **Channel Mode**, press the **ENTER** button to confirm. Use the **UP/DOWN** button to select **(34)Framing** or **(29)Wash**, press the **ENTER** button to store. Press the **MENU** button back to the last menu or let the unit idle 30 seconds to exit menu mode.

#### **Connect Option**

To select **Connect Option**, press the **ENTER** button to confirm. Use the **UP/DOWN** button to select **Auto**, **DMX**, **Art-Net** or **sACN**, press the **ENTER** button to store. Press the **MENU** button back to the last menu or let the unit idle 30 seconds to exit menu mode.

#### **Offline Mode**

To select **Offline Mode**, press the **ENTER** button to confirm. Use the **UP/DOWN** button to select **Hold** or **Blackout**, press the **ENTER** button to store. Press the **MENU** button back to the last menu or let the unit idle 30 seconds to exit menu mode.

#### Network

To select **Network**, press the **ENTER** button to confirm. Use the **UP/DOWN** button to select **Manual** or **DHCP**, press the **ENTER** button to store. To select **Manual**, press the **ENTER** button to confirm. Use the **UP/DOWN** button to select **IP Address, Subnet Mask** or **Gateway**, press the **ENTER** button to store. Press the **MENU** button back to the last menu or let the unit idle 30 seconds to exit menu mode.

#### Art-Net

To select **Art-Net**, press the **ENTER** button to confirm. Use the **UP/DOWN** button to select **Net**, **Sub-Net** or **Universe**, press the **ENTER** button to store. Press the **MENU** button back to the last menu or let the unit idle 30 seconds to exit menu mode.

#### sACN

To select **sACN**, press the **ENTER** button to confirm. Use the **UP/DOWN** button to select **Universe** or **Priority**, press the **ENTER** button to store. Press the **MENU** button back to the last menu or let the unit idle 30 seconds to exit menu mode.

#### **Repeat On DMX**

To select **Repeat On DMX**, press the **ENTER** button to confirm. Use the **UP/DOWN** button to select **No** or **Yes**, press the **ENTER** button to store. Press the **MENU** button back to the last menu or let the unit idle 30 seconds to exit menu mode.

#### **View DMX Value**

To select **View DMX Value**, press the **ENTER** button to confirm. Use the **UP/DOWN** button to view the DMX channel value. Press the **MENU** button back to the last menu or let the unit idle 30 seconds to exit menu mode.

#### **Fixture Setting**

To select **Fixture Setting**, press the **ENTER** button to confirm, use the **UP/DOWN** button to select **Pan Inverse**, **Tile Inverse**, **P/T Feedback**, **Dimmer Speed**, **Dimmer Curve**, **Focus Compensate**, **Power Mode** or **Bright Calibration**.

#### Pan Inverse

To select **Pan Inverse**, press the **ENTER** button to confirm. Use the **UP/DOWN** button to select **No** (normal) or **Yes** (pan inverse), press the **ENTER** button to store. Press the **MENU** button back to the last menu or let the unit idle 30 seconds to exit menu mode.

#### **Tilt Inverse**

To select **Tilt Inverse**, press the **ENTER** button to confirm. Use the **UP/DOWN** button to select **No** (normal) or **Yes** (tilt inverse), press the **ENTER** button to store. Press the **MENU** button back to the last menu or let the unit idle 30 seconds to exit menu mode.

#### P/T Feedback

To select **P/T Feedback**, press the **ENTER** button to confirm. Use the **UP/DOWN** button to select **No** (Pan or tilt's position will not feedback while out of step) or **Yes** (Feedback while pan/tilt out of step), press the **ENTER** button to store. Press the **MENU** button back to the last menu or let the unit idle 30 seconds to exit menu mode.

#### **Dimmer Speed**

To select **Dimmer Speed**, press the **ENTER** button to confirm. Use the **DOWN/UP** button to select **Fast** or **Smooth**, press the **ENTER** button to store. Press the **MENU** button back to the last menu or let the unit idle 30 seconds to exit menu mode.

#### **Dimmer Curve**

To select **Dimmer Curve**, press the **ENTER** button to confirm. Use the **DOWN/UP** button to select **Square**, **Inverse Square**, **Linear** or **S Curve**, press the **ENTER** button to store. Press the **MENU** button back to the last menu or let the unit idle 30 seconds to exit menu mode.

### Dimmer Modes

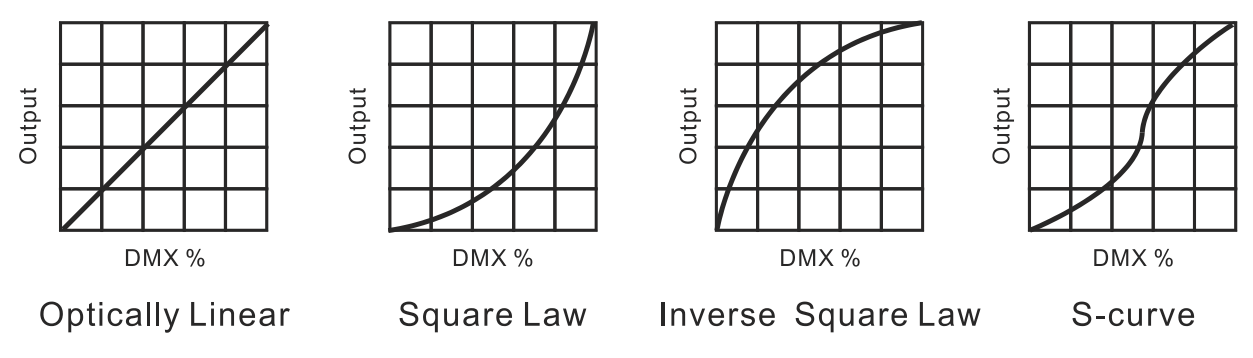

#### Focus Compensate

To select **Focus Compensate**, press the **ENTER** button to confirm. Use the **UP/DOWN** button to select **Disable**, **Near**, **Medium** or **Far**, press the **ENTER** button to store. Press the **MENU** button back to the last menu or let the unit idle 30 seconds to exit menu mode.

#### **Power Mode**

To select **Power Mode**, press the **ENTER** button to confirm. Use the **UP/DOWN** button to select **Standard**, **Quiet** or **Compatible**, press the **ENTER** button to store. Press the **MENU** button back to the last menu or let the unit idle 30 seconds to exit menu mode.

#### **Bright Calibration**

Select **Bright Calibration**, press the **ENTER** button to confirm, present mode will blink on the display, use the **UP/DOWN** button to adjust value from **50** to **100**, press the **ENTER** button to store. Press the **MENU** button back to the last menu or let the unit idle 30 seconds to exit menu mode.

#### **Display Setting**

Enter menu mode, select **Display Setting**, press the **ENTER** button to confirm, use the **UP/DOWN** button to select **Display Inverse**, **Backlight Intensity**, **Temperature Unit** or **Language**.

#### **Display Inverse**

Select **Display Inverse**, press the **ENTER** button to confirm, present mode will blink on the display, use the **UP/DOWN** button to select **No** (normal display) or **Yes** (inverse display), press the **ENTER** button to store. Press the **MENU** button back to the last menu or let the unit idle 30 seconds to exit menu mode.

#### **Backlight Intensity**

Select **Backlight Intensity**, press the **ENTER** button to confirm, present mode will blink on the display, use the **UP/DOWN** button to adjust value from **1** to **10**, press the **ENTER** button to store. Press the **MENU** button back to the last menu or let the unit idle 30 seconds to exit menu mode.

#### **Temperature Unit**

Select **Temperature Unit**, press the **ENTER** button to confirm, present mode will blink on the display, use the **UP/DOWN** button to select  $^{\circ}C$  or  $^{\circ}F$ , press the **ENTER** button to store. Press the **MENU** button back to the last menu or let the unit idle 30 seconds to exit menu mode.

#### Language

Select Language, press the ENTER button to confirm, present mode will blink on the display, use the UP/DOWN button to select English or Chinese. Press the MENU button back to the last menu or let the unit idle 30 seconds to exit menu mode.

#### Fixture Test

Enter menu mode, select **Fixture Test**, press the **ENTER** button to confirm, use the **UP/DOWN** button to select **Auto Test** or **Manual Test** 

#### Auto Test

Select **Auto Test**, press the **ENTER** button to confirm, the unit will run built-in programs to automatically test its functions. Press the **MENU** button back to the last menu or exit menu mode after auto test.

#### **Manual Test**

Select **Manual Test**, press the **ENTER** button to confirm, the present channel will show on the display, use the **UP/DOWN** button to select channel, press the **ENTER** button to confirm, then use the **UP/DOWN** button to adjust the value, press the **ENTER** button to store, the fixture will run as the channel value indicates. Press the **MENU** button back to the last menu or exit menu mode idling 30 seconds.

(All channels value will become 0 after exiting Manual Test menu)

#### **Fixture Information**

Enter menu mode, select Fixture Information, press the ENTER button to confirm, use the UP/DOWN button to select Fixture Use Hour, Temperature, Fan Speed, Voltage, Upgrade Files or Firmware Version.

#### **Fixture Use Hour**

Select **Fixture Use Hour**, press the **ENTER** button to confirm, fixture use time will show on the display, press the **MENU** button to exit.

#### Temperature

Select **Temperature**, press the **ENTER** button to confirm, fixture temperature will show on the display, press the **MENU** button to exit.

#### Fan Speed

Select **Fan Speed**, press the **ENTER** button to confirm, fan speed will show on the display, press the **MENU** button to exit.

#### Voltage

Select **Voltage**, press the **ENTER** button to confirm, fixture's voltage will show on the display, press the **MENU** button to exit.

#### **Upgrade Files**

Select **Upgrade Files**, press the **ENTER** button to confirm, upgrade files will show on the display, press the **MENU** button to exit.

#### **Firmware Version**

Select **Firmware Version**, press the **ENTER** button to confirm, firmware version will show on the display, press the **MENU** button back to exit.

#### **Reset Function**

Enter menu mode, select **Reset Function**, press the **ENTER** button to confirm, use the **UP/DOWN** button to select **Pan & Tilt, Effect** or **All.** 

#### Pan & Tilt

Select **Pan & Tilt**, press the **ENTER** button to confirm, use the **UP/DOWN** button to select **No**(normal) or **Yes** (the unit will run built-in program to reset pan and tilt to their home positions), press the **ENTER** button to store. Press the **MENU** button to exit.

#### Effect

Select **Effect**, press the **ENTER** button to confirm, use the **UP/DOWN** button to select **No**(normal) or **Yes** (the unit will run built-in program to reset effect to their home positions), press the **ENTER** button to store. Press the **MENU** button to exit.

#### All

Select **All**, press the **ENTER** button to confirm, use the **UP/DOWN** button to select **No**(normal) or **Yes** (the unit will run built-in program to reset all motors to their home positions), press **ENTER** button to store. Press the **MENU** button to exit.

#### **Special Function**

#### **Factory Settings**

Select Factory Settings, press the ENTER button to confirm, use the UP/DOWN button to select No (normal) or Yes (the fixture will reset to factory settings), press ENTER button to store. Press the MENU button to exit.

### **RDM FUNCTIONS**

Select the MANUFACTURER menu to display the manufacturer of the fixture.

Select the SOFTWARE VERSION menu and the program version number of the fixture will be displayed.

Select the DMX START ADDRESS menu to change the DMX 512 address (001-512).

Select the DEVICE MODEL DESCRIPTION menu to display the model of the fixture.

Select the DEVICE LABEL menu to change the model of the fixture.

Select the DMX PERSONALITY menu to set the channel mode of the fixture (34/29 channel).

Select the DMX PERSONALITY DESCRIPTION menu to display the current channel mode of the fixture.

Select the DEVICE HOURS menu to display the running time of the fixture.

Select the PAN INVERT menu and the fixture will run the pan invert mode.

Select the TILT INVERT menu and the fixture will run the tilt invert mode.

Select the RESET DEVICE menu, the WARM RESET/COLD RESET option will be displayed. When WARM RESET is selected, the fixture will start a warm reset, and exit when COLD RESET is selected.

### 6.1.2 Animation Wheel Module Home Position Adjustment

Press the MENU button into menu mode, then press the ENTER button for about 3 seconds into offset mode to adjust the home position. Select the function by pressing the ENTER button. Use the UP/DOWN button to choose the submenu, press the ENTER button to store and automatically return to the last menu. Press MENU button to exit.

| Г           | Dimming Start     | - 0~9999  |
|-------------|-------------------|-----------|
| _           | LED Frequency(Hz) | 1072~1327 |
| _           | – Pan –           | -128~127  |
| _           | — Tilt —          | -128~127  |
| _           | — Cyan —          | -128~127  |
| _           | - Magenta -       | -128~127  |
| _           | Yellow            | -128~127  |
| _           | СТО –             | -128~127  |
| _           | Color             | -128~127  |
| _           | - Gobo -          | -128~127  |
| _           | - RGobo -         | -128~127  |
| _           | - Animation -     | -128~127  |
| _           | - Prism -         | - 0~255   |
|             | RPrism            | -128~127  |
| Offset Menu | - Frost1          | - 0~255   |
| _           | Frost2            | - 0~255   |
|             | - Iris -          | -128~127  |
| _           | - Focus -         | -128~127  |
| _           | Zoom –            | -128~127  |
| _           | Blade Rot         | -128~127  |
| _           | BladeDW1          | - 0~255   |
| _           | BladeDW2          | 0~255     |
| _           | BladeUP1          | 0~255     |
|             | BladeUP2          | 0~255     |
| _           | BladeLF1          | - 0~255   |
| _           | BladeLF2          | 0~255     |
|             | BladeRG1          | 0~255     |
|             | BladeRG2          | - 0~255   |

#### **Dimming Start**

Enter offset mode, Select **Dimming Start**, press the **ENTER** button to confirm, the present position will blink on the display, use the **UP/DOWN** button to offset the value from 0 to 9999, press the **ENTER** button to store. Press the **MENU** button to exit.

#### LED Frequency(Hz)

Enter offset mode, Select **LED Frequency(Hz)**, press the **ENTER** button to confirm, the present position will blink on the display, use the **UP/DOWN** button to offset the value from 1072 to 1327, press the **ENTER** button to store. Press the **MENU** button to exit.

#### Pan

Enter offset mode, Select **Pan**, press the **ENTER** button to confirm, the present position will blink on the display, use the **UP/DOWN** button to offset the value from -128 to 127, press the **ENTER** button to store. Press the **MENU** button to exit.

#### Tilt

Enter offset mode, Select **Tilt**, press the **ENTER** button to confirm, the present position will blink on the display, use the **UP/DOWN** button to offset the value from -128 to 127, press the **ENTER** button to store. Press the **MENU** button to exit.

#### Cyan

Enter offset mode, Select **Cyan**, press the **ENTER** button to confirm, the present position will blink on the display, use the **UP/DOWN** button to offset the value from -128 to 127, press the **ENTER** button to store. Press the **MENU** button to exit.

#### Magenta

Enter offset mode, Select **Magenta**, press the **ENTER** button to confirm, the present position will blink on the display, use the **UP/DOWN** button to offset the value from -128 to 127, press the **ENTER** button to store. Press the **MENU** button to exit.

#### Yellow

Enter offset mode, Select **Yellow**, press the **ENTER** button to confirm, the present position will blink on the display, use the **UP/DOWN** button to offset the value from -128 to 127, press the **ENTER** button to store. Press the **MENU** button to exit.

#### Cto

Enter offset mode, Select **Cto**, press the **ENTER** button to confirm, the present position will blink on the display, use the **UP/DOWN** button to offset the value from -128 to 127, press the **ENTER** button to store. Press the **MENU** button to exit.

#### Color

Enter offset mode, Select **Color**, press the **ENTER** button to confirm, the present position will blink on the display, use the **UP/DOWN** button to offset the value from -128 to 127, press the **ENTER** button to store. Press the **MENU** button to exit.

#### Gobo

Enter offset mode, Select **Gobo**, press the **ENTER** button to confirm, the present position will blink on the display, use the **UP/DOWN** button to offset the value from -128 to 127, press the **ENTER** button to store. Press the **MENU** button to exit.

#### RGobo

Enter offset mode, Select **RGobo**, press the **ENTER** button to confirm, the present position will blink on the display, use the **UP/DOWN** button to offset the value from -128 to 127, press the **ENTER** button to store. Press the **MENU** button to exit.

#### Animation

Enter offset mode, Select **Animation**, press the **ENTER** button to confirm, the present position will blink on the display, use the **UP/DOWN** button to offset the value from -128 to 127, press the **ENTER** button to store. Press the **MENU** button to exit.

#### Prism

Enter offset mode, Select **Prism**, press the **ENTER** button to confirm, the present position will blink on the display, use the **UP/DOWN** button to offset the value from 0 to 255, press the **ENTER** button to store. Press the **MENU** button to exit.

#### RPrism

Enter offset mode, Select **RPrism**, press the **ENTER** button to confirm, the present position will blink on the display, use the **UP/DOWN** button to offset the value from -128 to 127, press the **ENTER** button to store. Press the **MENU** button to exit.

#### Frost1

Enter offset mode, Select **Frost1**, press the **ENTER** button to confirm, the present position will blink on the display, use the **UP/DOWN** button to offset the value from 0 to 255, press the **ENTER** button to store. Press the **MENU** button to exit.

#### Frost2

Enter offset mode, Select **Frost2**, press the **ENTER** button to confirm, the present position will blink on the display, use the **UP/DOWN** button to offset the value from 0 to 255, press the **ENTER** button to store. Press the **MENU** button to exit.

#### Iris

Enter offset mode, Select Iris, press the ENTER button to confirm, the present position will blink on the display, use the UP/DOWN button to offset the value from -128 to 127, press the ENTER button to store. Press the MENU button to exit.

#### Focus

Enter offset mode, Select **Focus**, press the **ENTER** button to confirm, the present position will blink on the display, use the **UP/DOWN** button to offset the value from -128 to 127, press the **ENTER** button to store. Press the **MENU** button to exit.

#### Zoom

Enter offset mode, Select **Zoom**, press the **ENTER** button to confirm, the present position will blink on the display, use the **UP/DOWN** button to offset the value from -128 to 127, press the **ENTER** button to store. Press the **MENU** button to exit.

#### **Blade Rot**

Enter offset mode, Select **Blade Rot**, press the **ENTER** button to confirm, the present position will blink on the display, use the **UP/DOWN** button to offset the value from -128 to 127, press the **ENTER** button to store. Press the **MENU** button to exit.

#### BladeDW1

Enter offset mode, Select **BladeDW1**, press the **ENTER** button to confirm, the present position will blink on the display, use the **UP/DOWN** button to offset the value from 000 to 255, press the **ENTER** button to store. Press the **MENU** button to exit.

#### BladeDW2

Enter offset mode, Select **BladeDW2**, press the **ENTER** button to confirm, the present position will blink on the display, use the **UP/DOWN** button to offset the value from 000 to 255, press the **ENTER** button to store. Press the **MENU** button to exit.

#### BladeUP1

Enter offset mode, Select **BladeUP1**, press the **ENTER** button to confirm, the present position will blink on the display, use the **UP/DOWN** button to offset the value from 000 to 255, press the **ENTER** button to store. Press the **MENU** button to exit.

#### BladeUP2

Enter offset mode, Select **BladeUP2**, press the **ENTER** button to confirm, the present position will blink on the display, use the **UP/DOWN** button to offset the value from 000 to 255, press the **ENTER** button to store. Press the **MENU** button to exit.

#### BladeLF1

Enter offset mode, Select **BladeLF1**, press the **ENTER** button to confirm, the present position will blink on the display, use the **UP/DOWN** button to offset the value from 000 to 255, press the **ENTER** button to store. Press the **MENU** button to exit.

#### BladeLF2

Enter offset mode, Select **BladeLF2**, press the **ENTER** button to confirm, the present position will blink on the display, use the **UP/DOWN** button to offset the value from 000 to 255, press the **ENTER** button to store. Press the **MENU** button to exit.

#### BladeRG1

Enter offset mode, Select **BladeRG1**, press the **ENTER** button to confirm, the present position will blink on the display, use the **UP/DOWN** button to offset the value from 000 to 255, press the **ENTER** button to store. Press the **MENU** button to exit.

#### BladeRG2

Enter offset mode, Select **BladeRG2**, press the **ENTER** button to confirm, the present position will blink on the display, use the **UP/DOWN** button to offset the value from 000 to 255, press the **ENTER** button to store. Press the **MENU** button to exit.

### 6.1.3 Animation Wheel Module Address Setting

If you use a universal DMX controller to control the units, you have to set DMX address from 1 to 512 so that the units can receive DMX signal.

Press the MENU button to enter menu mode, select DMX Setting, press the ENTER button to confirm, use the UP/DOWN button to select Address, press the ENTER button to confirm, the present address will blinking the display, use the UP/DOWN button to adjust the address from 001 to 512, press the ENTER button to store. Press the MENU button back to the last menu or let the unit idle 30 seconds to exit menu mode.

Please refer to the following diagram to address your DMX512 channel for the first 4 units.

| Channel mode | Unit 1<br>Address | Unit 2<br>Address | Unit 3<br>Address | Unit 4<br>Address |
|--------------|-------------------|-------------------|-------------------|-------------------|
| 34 channels  | 1                 | 35                | 69                | 103               |
| 29 channels  | 1                 | 30                | 59                | 88                |

### 6.1.4 Animation Wheel Module DMX512 Configuration

Please control the fixture by referring to the configurations below

#### Attentions:

- 1. The unit will maintain the last condition until reset if you cut-off the DMX signal.
- 2. For the channel Function, keep the value for about 3 seconds, then the corresponding function will take into effect.

#### 34 Channels (Mode 1):

| CHANNEL | VALUE                                                                                                    | FUNCTION                                                                                                    |
|---------|----------------------------------------------------------------------------------------------------|----------------------------------------------------------------------------------------------------|
| 1       |                                                                                                    | PAN                                                                                                    |
| Ţ       | 000-255                                                                                                    | 0°→540°                                                                                                    |
| 2       | 000-255                                                                                                    | PAN FINE                                                                                                    |
| 3       | 000-255                                                                                                    | <b>TILT</b><br>0°→270°                                                                                                 |
| 4       | 000-255                                                                                                    | TILT FINE                                                                                                    |
| 5       | 000-255                                                                                                    | <b>X/Y Time</b><br>Fast to Slow                                                                                        |
| 6       | 000-255                                                                                                    | <b>Cyan</b><br>0%→100%                                                                                                 |
| 7       | 000-255                                                                                                    | <b>Magenta</b><br>0%→100%                                                                                              |
| 8       | 000-255                                                                                                    | <b>Yellow</b><br>0%→100%                                                                                               |
| 9       | 000-255                                                                                                    | <b>CTO</b><br>0%→100%                                                                                                  |
| 10      | 000-009<br>010-018<br>019-027<br>028-036<br>037-045<br>046-063<br>064-127<br>128-189<br>190-193<br>194-255 | Color<br>Open<br>Color1<br>Color2<br>Color3<br>Color4<br>Color5<br>Color Index<br>Fast to Slow<br>Stop<br>Slow to Fast |
| 11      | 000-009<br>010-018<br>019-027<br>028-036                                                                   | <b>Gobo</b><br>Open<br>Gobo1<br>Gobo2<br>Gobo3                                                                         |

|    | 037-045 | Gobo/                |
|----|---------|----------------------|
|    |         | Gobo <del>s</del>    |
|    |         | Gobos                |
|    | 055-005 | Gobol Shaking        |
|    | 064-074 | GODOL SHAKING        |
|    | 075-085 | Gobo2 Shaking        |
|    | 086-096 | Gobo3 Shaking        |
|    | 097-107 | Gobo4 Shaking        |
|    | 108-118 | Gobo5 Shaking        |
|    | 119-127 | Gobo6 Shaking        |
|    | 128-189 | Fast to Slow         |
|    | 190-193 | Stop                 |
|    | 194-255 | Slow to Fast         |
|    |         | R-Gobo               |
|    | 000-127 | Index 0°→360°        |
| 12 | 128-189 | Fast to Slow         |
|    | 190-193 | Stop                 |
|    | 194-255 | Slow to Fast         |
|    | 131233  | Animation            |
|    | 000 007 | Animation            |
| 10 | 000-007 | Open<br>Fost to Clow |
| 13 | 008-129 | Fast to Slow         |
|    | 130-133 | Stop                 |
|    | 134-255 | Slow to Fast         |
| 14 |         | Iris                 |
|    | 000-255 | 100%→0%              |
|    |         | Prism                |
| 15 | 000-007 | Open                 |
|    | 008-255 | Prism                |
|    |         | R-Prism              |
|    | 000-127 | Index 0°→360°        |
| 16 | 128-189 | Fast to Slow         |
|    | 190-193 | Stop                 |
|    | 194-255 | Slow to Fast         |
|    | 101 200 |                      |
| 17 | 000 007 | Close                |
| 17 |         | Close                |
|    | 008-255 | Open                 |
| 18 |         | Frost1(Light)        |
|    | 000-255 | 0%→100%              |
| 10 |         | Frost2(Heavy)        |
| 19 | 000-255 | 0%→100%              |
|    |         | Zoom                 |
| 20 | 000-255 | 100%→0%              |
|    |         | Focus                |
| 21 | 000-255 | 0%→100%              |
|    | 000 233 |                      |
| 22 | 000 007 | Strope               |
|    | 000-007 | LIOSE                |

| 008-013Open016-131Strobe Slow to Fast132-139Open140-181Fast Open Slow Close182-189Open190-231Fast Close Slow Open232-239Open240-247Random Strobe |
|----------------------------------------------------------------------------------------------------|
| 016-131Strobe Slow to Fast132-139Open140-181Fast Open Slow Close182-189Open190-231Fast Close Slow Open232-239Open240-247Random Strobe            |
| 132-139Open140-181Fast Open Slow Close182-189Open190-231Fast Close Slow Open232-239Open240-247Random Strobe                                      |
| 140-181Fast Open Slow Close182-189Open190-231Fast Close Slow Open232-239Open240-247Random Strobe                                                 |
| 182-189       Open         190-231       Fast Close Slow Open         232-239       Open         240-247       Random Strobe                     |
| 190-231Fast Close Slow Open232-239Open240-247Random Strobe                                                                                       |
| 232-239Open240-247Random Strobe                                                                                                    |
| 240-247 Random Strobe                                                                                                    |
|                                                                                                    |
| 248-255 Open                                                                                                    |
| Dimmer                                                                                                    |
| <b>23</b> 000-255 0%→100%                                                                                                    |
|                                                                                                    |
| <b>24</b> 000-255 <b>Dimmer Fine</b>                                                                                                    |
| Blade                                                                                                    |
| 000-255 0°→180°                                                                                                    |
| Blade DW 1                                                                                                    |
| <b>26</b> 000-255 0%→100%                                                                                                    |
| Blade DW 2                                                                                                    |
| 27 000-255 0%→100%                                                                                                    |
| Blade UP 1                                                                                                    |
| <b>28</b> 000-255 0%→100%                                                                                                    |
| Blade UB 2                                                                                                    |
|                                                                                                    |
| 000-255 0%-100%                                                                                                    |
| 30 Blade LF 1                                                                                                    |
| 000-255 0%→100%                                                                                                    |
| Blade LF 2                                                                                                    |
| 000-255 0%→100%                                                                                                    |
| Blade RG 1                                                                                                    |
| <b>32</b> 000-255 0%→100%                                                                                                    |
| Blade RG 2                                                                                                    |
| <b>33</b> 000-255 0%→100%                                                                                                    |
| SPECIAL FUNCTION                                                                                                    |
| 000-029 Null                                                                                                    |
| 030-039 Dimmer Curve Square Law                                                                                                    |
| 040 040 Dimmer Curve INIV Square Law                                                                                                    |
| 040-049 Diminer Curve Inv Square Law                                                                                                    |
| Dimmer Curve Linear                                                                                                    |
| 060-069 Dimmer Curve S                                                                                                    |
| 070-079 Standard                                                                                                    |
| <b>34</b> 080-089 Quiet                                                                                                    |
| 090-099 Compatible                                                                                                    |
| 100-109 Led Frequency Setting Enable                                                                                                    |
| 110-119 Led Frequency Setting Disable                                                                                                    |
| 120-129 Null                                                                                                    |
| 130-139 Focus Compensate Disable                                                                                                    |
| 140-149 Focus Compensate Near                                                                                                    |
| 150-159 Focus Compensate Medium                                                                                                    |

| 160-169 | Focus Compensate Far |
|---------|----------------------|
| 170-179 | Null                 |
| 180-189 | Dimmer Speed Fast    |
| 190-199 | Dimmer Speed Smooth  |
| 200-209 | Reset All            |
| 210-219 | Reset Effect         |
| 220-229 | Reset Pan/Tilt       |
| 230-255 | Null                 |
|         |                      |
|         |                      |

### 29 Channels (Mode 2):

| CHANNEL | VALUE   | FUNCTION     |
|---------|---------|--------------|
| 1       |         | PAN          |
| 1       | 000-255 | 0°→540°      |
| 2       | 000-255 | Pan Fine     |
| 3       |         | TILT         |
|         | 000-255 | 0 ° → 270°   |
| 4       | 000-255 | Tilt Fine    |
| 5       |         | X/Y Time     |
|         | 000-255 | Fast to Slow |
| 6       |         | Cyan         |
|         | 000-255 | 0%→100%      |
| 7       |         | Magenta      |
| -       | 000-255 | 0%→100%      |
| 8       |         | Yellow       |
|         | 000-255 | 0%→100%      |
| 9       |         | СТО          |
|         | 000-255 | 0%→100%      |
|         |         | Color        |
|         | 000-009 | Open         |
|         | 010-018 | Color1       |
|         | 019-027 | Color2       |
|         | 028-036 | Color3       |
| 10      | 037-045 | Color4       |
|         | 046-063 | Color5       |
|         | 064-127 | Color Index  |
|         | 128-189 | Fast to Slow |
|         | 190-193 | Stop         |
|         | 194-255 | Slow to Fast |
|         |         | Iris         |
| 11      | 000-255 | 0%→100%      |
| 12      |         | CRI          |

|     | 000-007 | Close                |
|-----|---------|----------------------|
|     | 008-255 | Open                 |
| 12  |         | Frost1(Light)        |
| 15  | 000-255 | 0%→100%              |
| 1.4 |         | Frost2(Heavy)        |
| 14  | 000-255 | 0%→100%              |
| 15  |         | Zoom                 |
| 15  | 000-255 | 100%→0%              |
| 16  |         | Focus                |
| 10  | 000-255 | 0%→100%              |
|     |         | Strobe               |
|     | 000-007 | Close                |
|     | 008-015 | Open                 |
|     | 016-131 | Strobe Slow to Fast  |
|     | 132-139 | Open                 |
| 17  | 140-181 | Fast Open Slow Close |
|     | 182-189 | Open                 |
|     | 190-231 | Fast Close Slow Open |
|     | 232-239 | Open                 |
|     | 240-247 | Random Strobe        |
|     | 248-255 | Open                 |
| 18  |         | Dimmer               |
| 10  | 000-255 | 0%→100%              |
| 19  | 000-255 | Dimmer Fine          |
| 20  |         | Blade                |
| 20  | 000-255 | 0°→180°              |
| 21  |         | Blade DW 1           |
| 21  | 000-255 | 0%→100%              |
| 22  |         | Blade DW 2           |
| 22  | 000-255 | 0%→100%              |
| 22  |         | Blade UP 1           |
| 25  | 000-255 | 0%→100%              |
| 24  |         | Blade UP 2           |
| 24  | 000-255 | 0%→100%              |
| 25  |         | Blade LF 1           |
| 25  | 000-255 | 0%→100%              |
| 26  |         | Blade LF 2           |
| 26  | 000-255 | 0%→100%              |
| •   |         | Blade RG 1           |
| 27  | 000-255 | 0%→100%              |
|     | 1       | Blade RG 2           |
| 28  | 000-255 | 0%→100%              |
|     | 1       | SPECIAL FUNCTION     |
| 29  | 000-029 | Null                 |

| 020 020 |                               |
|---------|-------------------------------|
| 030-039 | Diffiner Curve Square Law     |
| 040-049 | Dimmer Curve INV Square Law   |
| 050-059 | Dimmer Curve Linear           |
| 060-069 | Dimmer Curve S                |
| 070-079 | Standard                      |
| 080-089 | Quiet                         |
| 090-099 | Compatible                    |
| 100-109 | Led Frequency Setting Enable  |
| 110-119 | Led Frequency Setting Disable |
| 120-129 | Null                          |
| 130-139 | Focus Compensate Disable      |
| 140-149 | Focus Compensate Near         |
| 150-159 | Focus Compensate Medium       |
| 160-169 | Focus Compensate Far          |
| 170-179 | Null                          |
| 180-189 | Dimmer Speed Fast             |
| 190-199 | Dimmer Speed Smooth           |
| 200-209 | Reset All                     |
| 210-219 | Reset Effect                  |
| 220-229 | Reset Pan/Tilt                |
| 230-255 | Null                          |
|         |                               |

### 6.2 Static Gobo Wheel Module

### 6.2.1 Static Gobo Wheel Module Main Function

Turn on the unit, press the MENU button into menu mode, and press the UP/DOWN button until the required function is shown on the monitor. Select the function by pressing the ENTER button. Use the UP/DOWN button to choose the submenu, press the ENTER button to store and automatically return to the last menu. Press the MENU button or let the unit idle 30 seconds to exit menu mode.

The main functions are shown below:

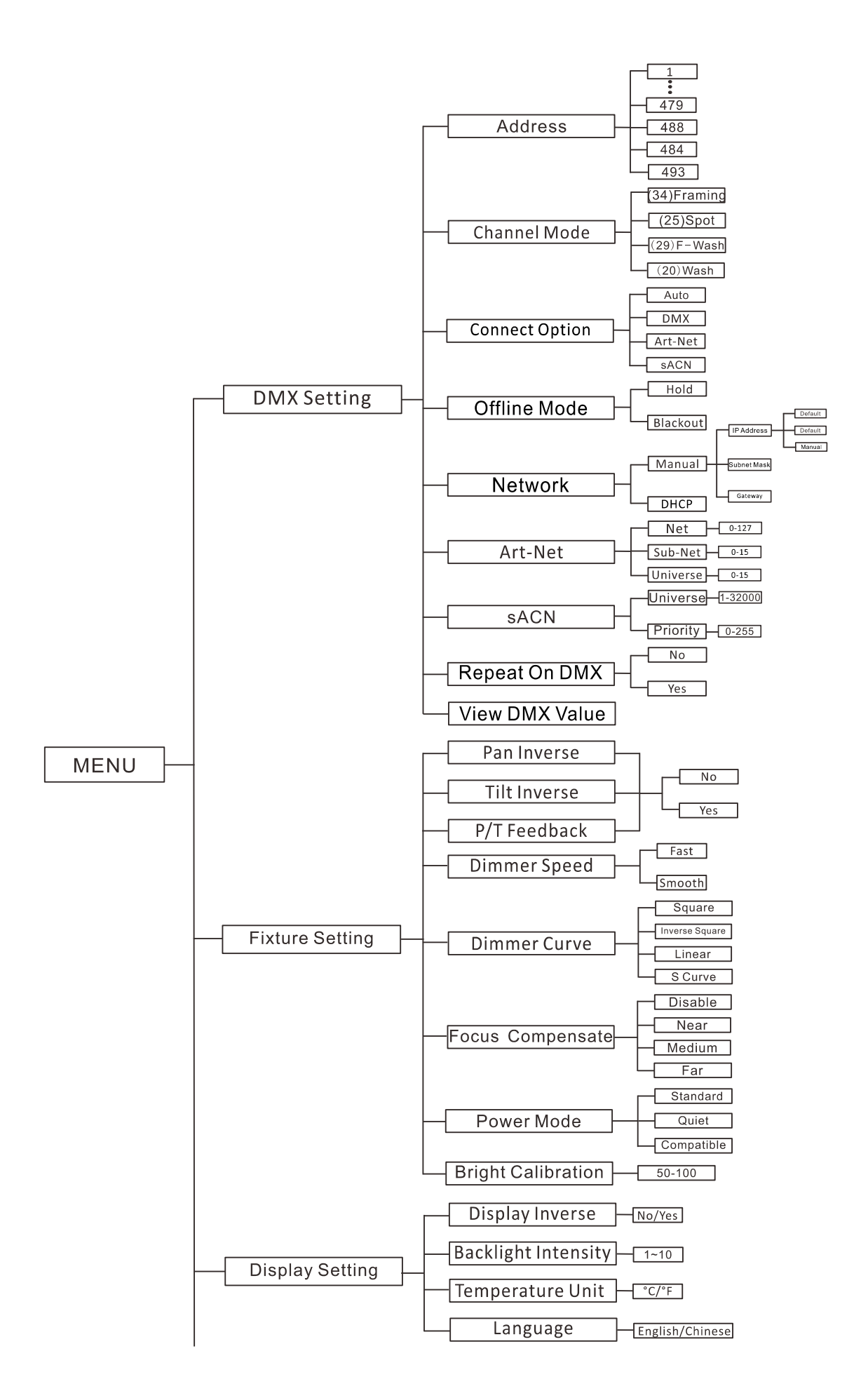

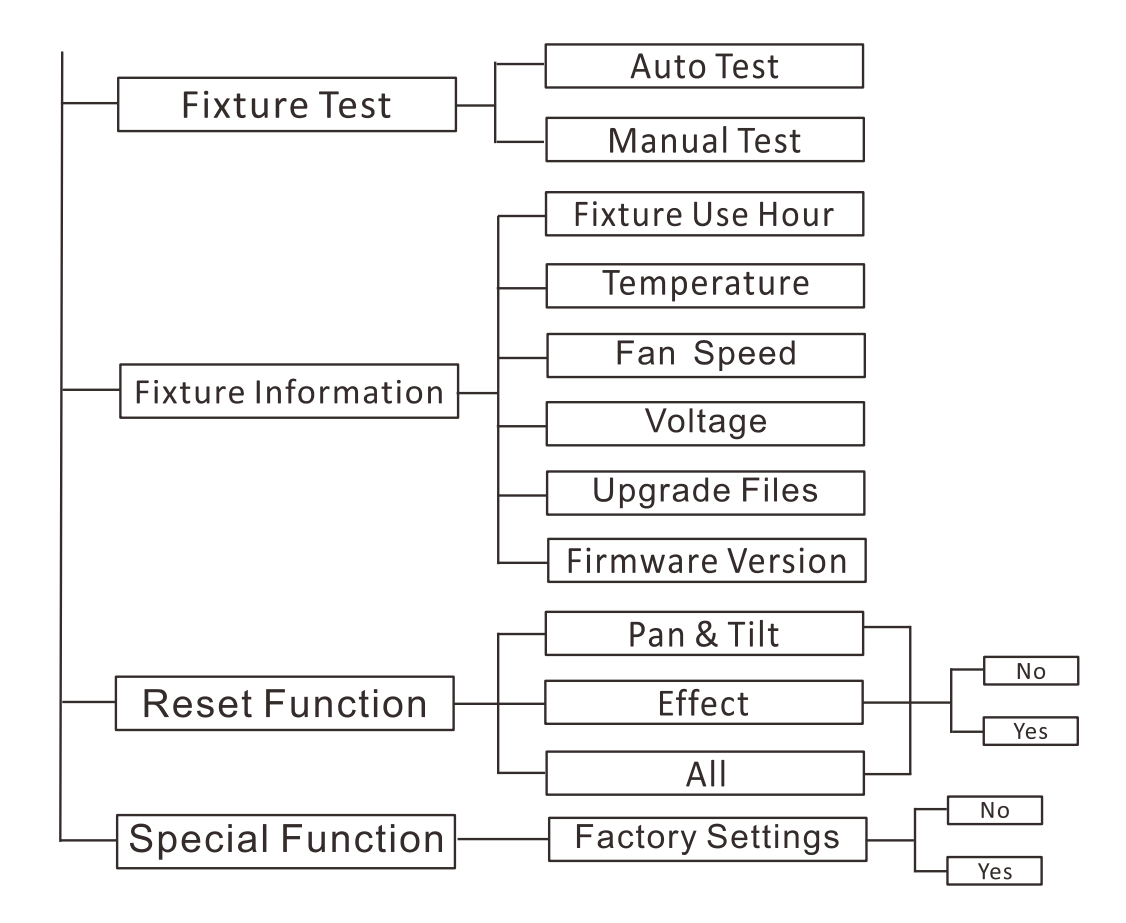

#### **DMX** Setting

To select DMX Setting, press the ENTER button to confirm, use the UP/DOWN button to select Address, Channel Mode, Connect Option, Offline Mode, Network, Art-Net, sACN, Repeat On DMX or View DMX Value.

#### Address

To select **Address**, press the **ENTER** button to confirm. Use the **UP/DOWN** button to adjust the address from **001** to **479/488/484/493**, press the **ENTER** button to store. Press the **MENU** button back to the last menu or let the unit idle 30 seconds to exit menu mode.

#### **Channel Mode**

To select **Channel Mode**, press the **ENTER** button to confirm. Use the **UP/DOWN** button to select **(34)Framing**, **(25)Spot**, **(29)F-Wash** or **(20)Wash**, press the **ENTER** button to store. Press the **MENU** button back to the last menu or let the unit idle 30 seconds to exit menu mode.

#### **Connect Option**

To select **Connect Option**, press the **ENTER** button to confirm. Use the **UP/DOWN** button to select **Auto**, **DMX**, **Art-Net** or **sACN**, press the **ENTER** button to store. Press the **MENU** button back to the last menu or let the unit idle 30 seconds to exit menu mode.

#### **Offline Mode**

To select **Offline Mode**, press the **ENTER** button to confirm. Use the **UP/DOWN** button to select **Hold** or **Blackout**, press the **ENTER** button to store. Press the **MENU** button back to the last menu or let the unit idle 30 seconds to exit menu mode.

#### Network

To select **Network**, press the **ENTER** button to confirm. Use the **UP/DOWN** button to select **Manual** or **DHCP**, press the **ENTER** button to store. To select **Manual**, press the **ENTER** button to confirm. Use the **UP/DOWN** button to select **IP Address, Subnet Mask** or **Gateway**, press the **ENTER** button to store. Press the **MENU** button back to the last menu or let the unit idle 30 seconds to exit menu mode.

#### Art-Net

To select **Art-Net**, press the **ENTER** button to confirm. Use the **UP/DOWN** button to select **Net**, **Sub-Net** or **Universe**, press the **ENTER** button to store. Press the **MENU** button back to the last menu or let the unit idle 30 seconds to exit menu mode.

#### sACN

To select **sACN**, press the **ENTER** button to confirm. Use the **UP/DOWN** button to select **Universe** or **Priority**, press the **ENTER** button to store. Press the **MENU** button back to the last menu or let the unit idle 30 seconds to exit menu mode.

#### **Repeat On DMX**

To select **Repeat On DMX**, press the **ENTER** button to confirm. Use the **UP/DOWN** button to select **No** or **Yes**, press the **ENTER** button to store. Press the **MENU** button back to the last menu or let the unit idle 30 seconds to exit menu mode.

#### **View DMX Value**

To select **View DMX Value**, press the **ENTER** button to confirm. Use the **UP/DOWN** button to view the DMX channel value. Press the **MENU** button back to the last menu or let the unit idle 30 seconds to exit menu mode.

#### **Fixture Setting**

To select **Fixture Setting**, press the **ENTER** button to confirm, use the **UP/DOWN** button to select **Pan Inverse**, **Tile Inverse**, **P/T Feedback**, **Dimmer Speed**, **Dimmer Curve**, **Focus Compensate**, **Power Mode** or **Bright Calibration**.

#### Pan Inverse

To select **Pan Inverse**, press the **ENTER** button to confirm. Use the **UP/DOWN** button to select **No** (normal) or **Yes** (pan inverse), press the **ENTER** button to store. Press the **MENU** button back to the last menu or let the unit idle 30 seconds to exit menu mode.

#### **Tilt Inverse**

To select **Tilt Inverse**, press the **ENTER** button to confirm. Use the **UP/DOWN** button to select **No** (normal) or **Yes** (tilt inverse), press the **ENTER** button to store. Press the **MENU** button back to the last menu or let the unit idle 30 seconds to exit menu mode.

#### P/T Feedback

To select **P/T Feedback**, press the **ENTER** button to confirm. Use the **UP/DOWN** button to select **No** (Pan or tilt's position will not feedback while out of step) or **Yes** (Feedback while pan/tilt out of step), press the **ENTER** button to store. Press the **MENU** button back to the last menu or let the unit idle 30 seconds to exit menu mode.

#### **Dimmer Speed**

To select **Dimmer Speed**, press the **ENTER** button to confirm. Use the **DOWN/UP** button to select **Fast** or **Smooth**, press the **ENTER** button to store. Press the **MENU** button back to the last menu or let the unit idle 30 seconds to exit menu mode.

#### **Dimmer Curve**

To select **Dimmer Curve**, press the **ENTER** button to confirm. Use the **DOWN/UP** button to select **Square**, **Inverse Square**, **Linear** or **S Curve**, press the **ENTER** button to store. Press the **MENU** button back to the last menu or let the unit idle 30 seconds to exit menu mode.

### Dimmer Modes

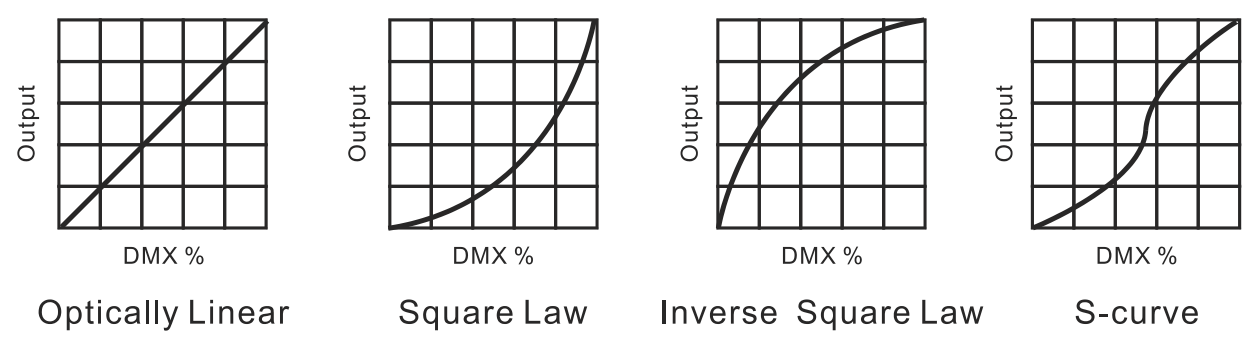

#### Focus Compensate

To select **Focus Compensate**, press the **ENTER** button to confirm. Use the **UP/DOWN** button to select **Disable**, **Near**, **Medium** or **Far**, press the **ENTER** button to store. Press the **MENU** button back to the last menu or let the unit idle 30 seconds to exit menu mode.

#### Power Mode

To select **Power Mode**, press the **ENTER** button to confirm. Use the **UP/DOWN** button to select **Standard**, **Quiet** or **Compatible**, press the **ENTER** button to store. Press the **MENU** button back to the last menu or let the unit idle 30 seconds to exit menu mode.

#### **Bright Calibration**

Select **Bright Calibration**, press the **ENTER** button to confirm, present mode will blink on the display, use the **UP/DOWN** button to adjust value from **50** to **100**, press the **ENTER** button to store. Press the **MENU** button back to the last menu or let the unit idle 30 seconds to exit menu mode.

#### **Display Setting**

Enter menu mode, select **Display Setting**, press the **ENTER** button to confirm, use the **UP/DOWN** button to select **Display Inverse**, **Backlight Intensity**, **Temperature Unit** or **Language**.

#### **Display Inverse**

Select **Display Inverse**, press the **ENTER** button to confirm, present mode will blink on the display, use the **UP/DOWN** button to select **No** (normal display) or **Yes** (inverse display), press the **ENTER** button to store. Press the **MENU** button back to the last menu or let the unit idle 30 seconds to exit menu mode.

#### **Backlight Intensity**

Select **Backlight Intensity**, press the **ENTER** button to confirm, present mode will blink on the display, use the **UP/DOWN** button to adjust value from **1** to **10**, press the **ENTER** button to store. Press the **MENU** button back to the last menu or let the unit idle 30 seconds to exit menu mode.

#### **Temperature Unit**

Select **Temperature Unit**, press the **ENTER** button to confirm, present mode will blink on the display, use the **UP/DOWN** button to select  $^{\circ}C$  or  $^{\circ}F$ , press the **ENTER** button to store. Press the **MENU** button back to the last menu or let the unit idle 30 seconds to exit menu mode.

#### Language

Select Language, press the ENTER button to confirm, present mode will blink on the display, use the UP/DOWN button to select English or Chinese. Press the MENU button back to the last menu or let the unit idle 30 seconds to exit menu mode.

#### Fixture Test

Enter menu mode, select **Fixture Test**, press the **ENTER** button to confirm, use the **UP/DOWN** button to select **Auto Test** or **Manual Test** 

#### Auto Test

Select **Auto Test**, press the **ENTER** button to confirm, the unit will run built-in programs to automatically test its functions. Press the **MENU** button back to the last menu or exit menu mode after auto test.

#### **Manual Test**

Select **Manual Test**, press the **ENTER** button to confirm, the present channel will show on the display, use the **UP/DOWN** button to select channel, press the **ENTER** button to confirm, then use the **UP/DOWN** button to adjust the value, press the **ENTER** button to store, the fixture will run as the channel value indicates. Press the **MENU** button back to the last menu or exit menu mode idling 30 seconds.

(All channels value will become 0 after exiting Manual Test menu)

#### **Fixture Information**

Enter menu mode, select Fixture Information, press the ENTER button to confirm, use the UP/DOWN button to select Fixture Use Hour, Temperature, Fan Speed, Voltage, Upgrade Files or Firmware Version.

#### **Fixture Use Hour**

Select **Fixture Use Hour**, press the **ENTER** button to confirm, fixture use time will show on the display, press the **MENU** button to exit.

#### Temperature

Select **Temperature**, press the **ENTER** button to confirm, fixture temperature will show on the display, press the **MENU** button to exit.

#### Fan Speed

Select **Fan Speed**, press the **ENTER** button to confirm, fan speed will show on the display, press the **MENU** button to exit.

#### Voltage

Select **Voltage**, press the **ENTER** button to confirm, fixture's voltage will show on the display, press the **MENU** button to exit.

#### **Upgrade Files**

Select **Upgrade Files**, press the **ENTER** button to confirm, upgrade files will show on the display, press the **MENU** button to exit.

#### **Firmware Version**

Select **Firmware Version**, press the **ENTER** button to confirm, firmware version will show on the display, press the **MENU** button back to exit.

#### **Reset Function**

Enter menu mode, select **Reset Function**, press the **ENTER** button to confirm, use the **UP/DOWN** button to select **Pan & Tilt, Effect** or **All.** 

#### Pan & Tilt

Select **Pan & Tilt**, press the **ENTER** button to confirm, use the **UP/DOWN** button to select **No**(normal) or **Yes** (the unit will run built-in program to reset pan and tilt to their home positions), press the **ENTER** button to store. Press the **MENU** button to exit.

#### Effect

Select **Effect**, press the **ENTER** button to confirm, use the **UP/DOWN** button to select **No**(normal) or **Yes** (the unit will run built-in program to reset effect to their home positions), press the **ENTER** button to store. Press the **MENU** button to exit.

#### All

Select **All**, press the **ENTER** button to confirm, use the **UP/DOWN** button to select **No**(normal) or **Yes** (the unit will run built-in program to reset all motors to their home positions), press **ENTER** button to store. Press the **MENU** button to exit.

#### **Special Function**

#### **Factory Settings**

Select Factory Settings, press the ENTER button to confirm, use the UP/DOWN button to select No (normal) or Yes (the fixture will reset to factory settings), press ENTER button to store. Press the MENU button to exit.

### **RDM FUNCTIONS**

Select the MANUFACTURER menu to display the manufacturer of the fixture.

Select the SOFTWARE VERSION menu and the program version number of the fixture will be displayed.

Select the DMX START ADDRESS menu to change the DMX 512 address (001-512).

Select the DEVICE MODEL DESCRIPTION menu to display the model of the fixture.

Select the DEVICE LABEL menu to change the model of the fixture.

Select the DMX PERSONALITY menu to set the channel mode of the fixture (34/25/29/20 channel).

Select the DMX PERSONALITY DESCRIPTION menu to display the current channel mode of the fixture.

Select the DEVICE HOURS menu to display the running time of the fixture.

Select the PAN INVERT menu and the fixture will run the pan invert mode.

Select the TILT INVERT menu and the fixture will run the tilt invert mode.

Select the RESET DEVICE menu, the WARM RESET/COLD RESET option will be displayed. When WARM RESET is selected, the fixture will start a warm reset, and exit when COLD RESET is selected.

### 6.2.2 Static Gobo Wheel Module Home Position Adjustment

Press the MENU button into menu mode, then press the ENTER button for about 3 seconds into offset mode to adjust the home position. Select the function by pressing the ENTER button. Use the UP/DOWN button to choose the submenu, press the ENTER button to store and automatically return to the last menu. Press MENU button to exit.

|             | — Dimming Start — | 0~9999    |
|-------------|-------------------|-----------|
|             | LED Frequency(Hz) | 1072~1327 |
|             | – Pan –           | -128~127  |
|             | – Tilt –          | -128~127  |
|             | – Cyan –          | -128~127  |
|             | Magenta           | -128~127  |
| _           | Yellow            | -128~127  |
|             | СТО –             | -128~127  |
|             | Color –           | -128~127  |
|             | – Gobo –          | -128~127  |
|             | RGobo -           | -128~127  |
|             | Gobo 2            | -128~127  |
|             | Prism -           | 0~255     |
| _           | RPrism            | -128~127  |
| Offset Menu | - Frost1 -        | 0~255     |
|             | - Frost2 -        | 0~255     |
|             | - Iris -          | -128~127  |
|             | - Focus -         | -128~127  |
|             | Zoom –            | -128~127  |
| _           | Blade Rot         | -128~127  |
|             | BladeDW1          | 0~255     |
| _           | BladeDW2          | 0~255     |
| _           | BladeUP1          | 0~255     |
| _           | BladeUP2          | 0~255     |
|             | BladeLF1          | 0~255     |
|             | BladeLF2          | 0~255     |
| -           | BladeRG1          | 0~255     |
|             | BladeRG2          | 0~255     |

#### **Dimming Start**

Enter offset mode, Select **Dimming Start**, press the **ENTER** button to confirm, the present position will blink on the display, use the **UP/DOWN** button to offset the value from 0 to 9999, press the **ENTER** button to store. Press the **MENU** button to exit.

#### LED Frequency(Hz)

Enter offset mode, Select **LED Frequency(Hz)**, press the **ENTER** button to confirm, the present position will blink on the display, use the **UP/DOWN** button to offset the value from 1072 to 1327, press the **ENTER** button to store. Press the **MENU** button to exit.

#### Pan

Enter offset mode, Select **Pan**, press the **ENTER** button to confirm, the present position will blink on the display, use the **UP/DOWN** button to offset the value from -128 to 127, press the **ENTER** button to store. Press the **MENU** button to exit.

#### Tilt

Enter offset mode, Select **Tilt**, press the **ENTER** button to confirm, the present position will blink on the display, use the **UP/DOWN** button to offset the value from -128 to 127, press the **ENTER** button to store. Press the **MENU** button to exit.

#### Cyan

Enter offset mode, Select **Cyan**, press the **ENTER** button to confirm, the present position will blink on the display, use the **UP/DOWN** button to offset the value from -128 to 127, press the **ENTER** button to store. Press the **MENU** button to exit.

#### Magenta

Enter offset mode, Select **Magenta**, press the **ENTER** button to confirm, the present position will blink on the display, use the **UP/DOWN** button to offset the value from -128 to 127, press the **ENTER** button to store. Press the **MENU** button to exit.

#### Yellow

Enter offset mode, Select **Yellow**, press the **ENTER** button to confirm, the present position will blink on the display, use the **UP/DOWN** button to offset the value from -128 to 127, press the **ENTER** button to store. Press the **MENU** button to exit.

#### Cto

Enter offset mode, Select **Cto**, press the **ENTER** button to confirm, the present position will blink on the display, use the **UP/DOWN** button to offset the value from -128 to 127, press the **ENTER** button to store. Press the **MENU** button to exit.

#### Color

Enter offset mode, Select **Color**, press the **ENTER** button to confirm, the present position will blink on the display, use the **UP/DOWN** button to offset the value from -128 to 127, press the **ENTER** button to store. Press the **MENU** button to exit.

#### Gobo

Enter offset mode, Select **Gobo**, press the **ENTER** button to confirm, the present position will blink on the display, use the **UP/DOWN** button to offset the value from -128 to 127, press the **ENTER** button to store. Press the **MENU** button to exit.

#### RGobo

Enter offset mode, Select **RGobo**, press the **ENTER** button to confirm, the present position will blink on the display, use the **UP/DOWN** button to offset the value from -128 to 127, press the **ENTER** button to store. Press the **MENU** button to exit.

#### Gobo2

Enter offset mode, Select **Gobo2**, press the **ENTER** button to confirm, the present position will blink on the display, use the **UP/DOWN** button to offset the value from -128 to 127, press the **ENTER** button to store. Press the **MENU** button to exit.

#### Prism

Enter offset mode, Select **Prism**, press the **ENTER** button to confirm, the present position will blink on the display, use the **UP/DOWN** button to offset the value from 0 to 255, press the **ENTER** button to store. Press the **MENU** button to exit.

#### RPrism

Enter offset mode, Select **RPrism**, press the **ENTER** button to confirm, the present position will blink on the display, use the **UP/DOWN** button to offset the value from -128 to 127, press the **ENTER** button to store. Press the **MENU** button to exit.

#### Frost1

Enter offset mode, Select **Frost1**, press the **ENTER** button to confirm, the present position will blink on the display, use the **UP/DOWN** button to offset the value from 0 to 255, press the **ENTER** button to store. Press the **MENU** button to exit.

#### Frost2

Enter offset mode, Select **Frost2**, press the **ENTER** button to confirm, the present position will blink on the display, use the **UP/DOWN** button to offset the value from 0 to 255, press the **ENTER** button to store. Press the **MENU** button to exit.

#### Iris

Enter offset mode, Select **Iris**, press the **ENTER** button to confirm, the present position will blink on the display, use the **UP/DOWN** button to offset the value from -128 to 127, press the **ENTER** button to store. Press the **MENU** button to exit.

#### Focus

Enter offset mode, Select **Focus**, press the **ENTER** button to confirm, the present position will blink on the display, use the **UP/DOWN** button to offset the value from -128 to 127, press the **ENTER** button to store. Press the **MENU** button to exit.

#### Zoom

Enter offset mode, Select **Zoom**, press the **ENTER** button to confirm, the present position will blink on the display, use the **UP/DOWN** button to offset the value from -128 to 127, press the **ENTER** button to store. Press the **MENU** button to exit.

#### **Blade Rot**

Enter offset mode, Select **Blade Rot**, press the **ENTER** button to confirm, the present position will blink on the display, use the **UP/DOWN** button to offset the value from -128 to 127, press the **ENTER** button to store. Press the **MENU** button to exit.

#### BladeDW1

Enter offset mode, Select **BladeDW1**, press the **ENTER** button to confirm, the present position will blink on the display, use the **UP/DOWN** button to offset the value from 000 to 255, press the **ENTER** button to store. Press the **MENU** button to exit.

#### BladeDW2

Enter offset mode, Select **BladeDW2**, press the **ENTER** button to confirm, the present position will blink on the display, use the **UP/DOWN** button to offset the value from 000 to 255, press the **ENTER** button to store. Press the **MENU** button to exit.

#### BladeUP1

Enter offset mode, Select **BladeUP1**, press the **ENTER** button to confirm, the present position will blink on the display, use the **UP/DOWN** button to offset the value from 000 to 255, press the **ENTER** button to store. Press the **MENU** button to exit.

#### BladeUP2

Enter offset mode, Select **BladeUP2**, press the **ENTER** button to confirm, the present position will blink on the display, use the **UP/DOWN** button to offset the value from 000 to 255, press the **ENTER** button to store. Press the **MENU** button to exit.

#### BladeLF1

Enter offset mode, Select **BladeLF1**, press the **ENTER** button to confirm, the present position will blink on the display, use the **UP/DOWN** button to offset the value from 000 to 255, press the **ENTER** button to store. Press the **MENU** button to exit.

#### BladeLF2

Enter offset mode, Select **BladeLF2**, press the **ENTER** button to confirm, the present position will blink on the display, use the **UP/DOWN** button to offset the value from 000 to 255, press the **ENTER** button to store. Press the **MENU** button to exit.

#### BladeRG1

Enter offset mode, Select **BladeRG1**, press the **ENTER** button to confirm, the present position will blink on the display, use the **UP/DOWN** button to offset the value from 000 to 255, press the **ENTER** button to store. Press the **MENU** button to exit.

#### BladeRG2

Enter offset mode, Select **BladeRG2**, press the **ENTER** button to confirm, the present position will blink on the display, use the **UP/DOWN** button to offset the value from 000 to 255, press the **ENTER** button to store. Press the **MENU** button to exit.

### 6.2.3 Static Gobo Wheel Module Address Setting

If you use a universal DMX controller to control the units, you have to set DMX address from 1 to 512 so that the units can receive DMX signal.

Press the MENU button to enter menu mode, select DMX Setting, press the ENTER button to confirm, use the UP/DOWN button to select Address, press the ENTER button to confirm, the present address will blinking the display, use the UP/DOWN button to adjust the address from 001 to 512, press the ENTER button to store. Press the MENU button back to the last menu or let the unit idle 30 seconds to exit menu mode.

| Diagon refer to the following diagnous to address your DNAVE12 shownol for the first 4 w  |      |
|-------------------------------------------------------------------------------------------|------|
|                                                                                           | :+~  |
| Please reler to the following diagram to address your DivixS12 channel for the first 4 ur | ILS. |

| Channel mode | Unit 1<br>Address | Unit 2<br>Address | Unit 3<br>Address | Unit 4<br>Address |
|--------------|-------------------|-------------------|-------------------|-------------------|
| 34 channels  | 1                 | 35                | 69                | 103               |
| 25 channels  | 1                 | 26                | 51                | 76                |
| 29 channels  | 1                 | 30                | 59                | 88                |
| 20 channels  | 1                 | 21                | 41                | 61                |

### 6.2.4 Static Gobo Wheel Module DMX512 Configuration

Please control the fixture by referring to the configurations below

#### Attentions:

1. The unit will maintain the last condition until reset if you cut-off the DMX signal.

2. For the channel Function, keep the value for about 3 seconds, then the corresponding function will take into effect.

### 34 Channels (Mode 1):

| CHANNEL | VALUE   | FUNCTION                        |
|---------|---------|---------------------------------|
| 1       | 000-255 | <b>PAN</b><br>0°→540°           |
| 2       | 000-255 | Pan Fine                        |
| 3       | 000-255 | <b>TILT</b><br>0°→270°          |
| 4       | 000-255 | Tilt Fine                       |
| 5       | 000-255 | <b>X/Y Time</b><br>Fast to Slow |
| 6       | 000-255 | <b>Cyan</b><br>0%→100%          |
| 7       | 000-255 | <b>Magenta</b><br>0%→100%       |
| 8       | 000-255 | <b>Yellow</b><br>0%→100%        |
| 9       | 000-255 | <b>CTO</b><br>0%→100%           |
| 10      | 000-009 | <b>Color</b><br>Open            |

|    | 010-018 | Color1        |
|----|---------|---------------|
|    | 019-027 | Color2        |
|    | 028-036 | Color3        |
|    | 037-045 | Color4        |
|    | 046-063 | Color5        |
|    | 064-127 | Color Index   |
|    | 128-189 | Fast to Slow  |
|    | 190-193 | Stop          |
|    | 194-255 | Slow to Fast  |
|    |         | Gobo1         |
|    | 000-009 | Open          |
|    | 010-018 | Gobo1         |
|    | 019-027 | Gobo2         |
|    | 028-036 | Gobo3         |
|    | 037-045 | Gobo4         |
|    | 046-054 | Gobo5         |
|    | 055-063 | Gobo6         |
| 11 | 064-074 | Gobol Shaking |
|    | 075-085 | Gobo2 Shaking |
|    | 086-096 | Gobo3 Shaking |
|    | 097-107 | Gobol Shaking |
|    | 109 119 | Gobos Shaking |
|    | 110 127 | CoboC Shaking |
|    | 119-127 |               |
|    | 128-189 | Fast to Slow  |
|    | 190-193 | Stop          |
|    | 194-255 | Slow to Fast  |
|    |         | RGobo1        |
|    | 000-127 | Index 0°→360° |
| 12 | 128-189 | Fast to Slow  |
|    | 190-193 | Stop          |
|    | 194-255 | Slow to Fast  |
|    |         | Gobo2         |
|    | 000-007 | Open          |
|    | 008-014 | Gobo1         |
|    | 015-021 | Gobo2         |
|    | 022-028 | Gobo3         |
|    | 029-035 | Gobo4         |
|    | 036-042 | Gobo5         |
| 13 | 043-049 | Gobob         |
| 10 | 050-056 | Gobo7         |
|    | 057-063 | Gobol         |
|    | 057-005 | Cobol Shaking |
|    | 004-071 | Cobol Shaking |
|    | 0/2-0/9 | GODOZ STAKING |
|    | 080-087 |               |
|    | 088-095 | Gobo4 Shaking |
|    | 096-103 | Gobo5 Shaking |

|    | 104-111 | Gobo6 Shaking         |
|----|---------|-----------------------|
|    | 112-119 | Gobo7 Shaking         |
|    | 120-127 | Gobo8 Shaking         |
|    | 128-189 | Fast to Slow          |
|    | 190-193 | Stop                  |
|    | 194-255 | Slow to Fast          |
|    | 131233  |                       |
| 14 | 000 255 | IIIS<br>100%→0%       |
|    | 000-255 | 100% ,0%              |
|    |         | Prism                 |
| 15 | 000-007 | Open                  |
|    | 008-255 | Prism                 |
|    |         | R-Prism               |
|    | 000-127 | Index 0°→360°         |
| 16 | 128-189 | Fast to Slow          |
|    | 190-193 | Stop                  |
|    | 194-255 | Slow to Fast          |
|    |         | CRI                   |
| 17 | 000-007 | Close                 |
|    | 008-255 | Onen                  |
|    | 000 200 | Erect1/Light)         |
| 18 | 000 255 |                       |
|    | 000-255 | 0%→100%               |
| 19 |         | Frost2(Heavy)         |
|    | 000-255 | 0%→100%               |
| 20 |         | Zoom                  |
| 20 | 000-255 | 100%→0%               |
| 24 |         | Focus                 |
| 21 | 000-255 | 0%→100%               |
|    |         | Strobe                |
|    | 000-007 | Close                 |
|    | 008-015 | Open                  |
|    | 016-131 | Strobe Slow to Fast   |
|    | 132-139 | Onen                  |
| 22 | 1/0-181 | East Open Slow Close  |
| 22 | 192 190 | Open                  |
|    | 100 221 | East Close Slow Open  |
|    | 130-231 | Chan                  |
|    | 252-259 | Open<br>Dandom Straho |
|    | 240-247 |                       |
|    | 248-255 | Open                  |
| 23 |         | Dimmer                |
|    | 000-255 | 0%→100%               |
| 24 | 000-255 | Dimmer Fine           |
| 25 |         | Blade                 |
| 25 | 000-255 | 0°→180°               |
| 26 |         | Blade DW 1            |
|    | I       |                       |

|    | 000-255 | 0%→100%                       |  |
|----|---------|-------------------------------|--|
|    |         | Blade DW 2                    |  |
| 27 | 000-255 | 0%→100%                       |  |
| 20 |         | Blade UP 1                    |  |
| 28 | 000-255 | 0%→100%                       |  |
| 20 |         | Blade UP 2                    |  |
| 29 | 000-255 | 0%→100%                       |  |
| 20 |         | Blade LF 1                    |  |
| 50 | 000-255 | 0%→100%                       |  |
| 21 |         | Blade LF 2                    |  |
| 51 | 000-255 | 0%→100%                       |  |
| 27 |         | Blade RG 1                    |  |
| 52 | 000-255 | 0%→100%                       |  |
| 22 |         | Blade RG 2                    |  |
| 55 | 000-255 | 0%→100%                       |  |
|    |         | SPECIAL FUNCTION              |  |
|    | 000-029 | Null                          |  |
|    | 030-039 | Dimmer Curve Square Law       |  |
|    | 040-049 | Dimmer Curve INV Square Law   |  |
|    | 050-059 | Dimmer Curve Linear           |  |
|    | 060-069 | Dimmer Curve S                |  |
|    | 070-079 | Standard                      |  |
|    | 080-089 | Quiet                         |  |
|    | 090-099 | Compatible                    |  |
|    | 100-109 | Led Frequency Setting Enable  |  |
|    | 110-119 | Led Frequency Setting Disable |  |
| 34 | 120-129 | Null                          |  |
|    | 130-139 | Focus Compensate Disable      |  |
|    | 140-149 | Focus Compensate Near         |  |
|    | 150-159 | Focus Compensate Medium       |  |
|    | 160-169 | Focus Compensate Far          |  |
|    | 170-179 | Null                          |  |
|    | 180-189 | Dimmer Sneed Fast             |  |
|    | 190-199 | Dimmer Speed Smooth           |  |
|    | 200-209 | Reset All                     |  |
|    | 210-219 | Reset Effect                  |  |
|    | 220-229 | Reset Pan/Tilt                |  |
|    | 230-255 | Null                          |  |
|    | 230 233 |                               |  |

### 25 Channels (Mode 2):

| CHANNEL | VALUE   | FUNCTION      |  |
|---------|---------|---------------|--|
| 1       |         | PAN           |  |
| _       | 000-255 | 0°→540°       |  |
| 2       | 000-255 | Pan Fine      |  |
| 3       |         | TILT          |  |
| 5       | 000-255 | 0 ° → 270°    |  |
| 4       | 000-255 | Tilt Fine     |  |
| 5       |         | X/Y Time      |  |
| -       | 000-255 | Fast to Slow  |  |
| 6       |         | Cyan          |  |
| -       | 000-255 | 0%→100%       |  |
| 7       | 000.055 | Magenta       |  |
|         | 000-255 | 0%→100%       |  |
| 8       | 000.055 | Yellow        |  |
|         | 000-255 | 0%→100%       |  |
| 9       |         | СТО           |  |
|         | 000-255 | 0%→100%       |  |
|         |         | Color         |  |
|         | 000-009 | Open          |  |
|         | 010-018 | Color1        |  |
|         | 019-027 | Color2        |  |
|         | 028-036 | Color3        |  |
| 10      | 037-045 | Color4        |  |
|         | 046-063 | Color5        |  |
|         | 064-127 | Color Index   |  |
|         | 128-189 | Fast to Slow  |  |
|         | 190-193 | Stop          |  |
|         | 194-255 | Slow to Fast  |  |
|         |         | Gobo1         |  |
|         | 000-009 | Open          |  |
|         | 010-018 | Gobo1         |  |
|         | 019-027 | Gobo2         |  |
|         | 028-036 | Gobo3         |  |
|         | 037-045 | Gobo4         |  |
| 11      | 046-054 | Gobo5         |  |
|         | 055-063 | Gobo6         |  |
|         | 064-074 | Gobo1 Shaking |  |
|         | 075-085 | Gobo2 Shaking |  |
|         | 086-096 | Gobo3 Shaking |  |
|         | 097-107 | Gobo4 Shaking |  |
|         | 108-118 | Gobo5 Shaking |  |
|         | 119-127 | Gobo6 Shaking |  |

|    | 128-189 | Fast to Slow                              |
|----|---------|-------------------------------------------|
|    | 190-193 | Stop                                      |
|    | 194-255 | Slow to Fast                              |
|    |         | BGobo1                                    |
|    | 000-127 | Index 0°→360°                             |
| 10 | 120 120 | Fact to Slow                              |
| 12 | 120-109 | Fast to Slow                              |
|    | 190-193 | Stop                                      |
|    | 194-255 | Slow to Fast                              |
|    |         | Gobo2                                     |
|    | 000-007 | Open                                      |
|    | 008-014 | Gobo1                                     |
|    | 015-021 | Gobo2                                     |
|    | 022-028 | Gobo3                                     |
|    | 029-035 | Gobo4                                     |
|    | 036-042 | Gobo5                                     |
|    | 043-049 | Gobob                                     |
|    | 050 056 | Gobod                                     |
|    |         | Cobe?                                     |
| 10 | 057-005 | Gubua<br>Cabal Shaking                    |
| 13 | 064-071 | Gobol Snaking                             |
|    | 0/2-0/9 | Gobo2 Shaking                             |
|    | 080-087 | Gobo3 Shaking                             |
|    | 088-095 | Gobo4 Shaking                             |
|    | 096-103 | Gobo5 Shaking                             |
|    | 104-111 | Gobo6 Shaking                             |
|    | 112-119 | Gobo7 Shaking                             |
|    | 120-127 | Gobo8 Shaking                             |
|    | 128-189 | Fast to Slow                              |
|    | 190-193 | Stop                                      |
|    | 194-255 | Slow to Fast                              |
|    |         | Iris                                      |
| 14 | 000-255 | 100%→0%                                   |
|    |         | Prism                                     |
| 15 | 000 007 | Open                                      |
| 15 |         | Open                                      |
|    | 008-255 | PTISTI                                    |
|    | 000 407 | R-Prism                                   |
|    | 000-127 | Index $0^{\circ} \rightarrow 360^{\circ}$ |
| 16 | 128-189 | Fast to Slow                              |
|    | 190-193 | Stop                                      |
|    | 194-255 | Slow to Fast                              |
|    |         | CRI                                       |
| 17 | 000-007 | Close                                     |
|    | 008-255 | Open                                      |
|    |         | Frost1(Light)                             |
| 18 | 000-255 | 0%→100%                                   |
|    | 000 200 |                                           |
| 19 | 000 077 | Frost2(Heavy)                             |
|    | 000-255 | 0%→100%                                   |

| 20 |         | Zoom                          |
|----|---------|-------------------------------|
|    | 000-255 | 100%→0%                       |
| 21 |         | Focus                         |
|    | 000-255 | 0%→100%                       |
|    |         | Strobe                        |
|    | 000-007 | Close                         |
|    | 008-015 | Open                          |
|    | 016-131 | Strobe Slow to Fast           |
|    | 132-139 | Open                          |
| 22 | 140-181 | Fast Open Slow Close          |
|    | 182-189 | Open                          |
|    | 190-231 | Fast Close Slow Open          |
|    | 232-239 | Open                          |
|    | 240-247 | Random Strobe                 |
|    | 248-255 | Open                          |
| 22 |         | Dimmer                        |
| 23 | 000-255 | 0%→100%                       |
| 24 | 000-255 | Dimmer Fine                   |
|    |         | SPECIAL FUNCTION              |
|    | 000-029 | Null                          |
|    | 030-039 | Dimmer Curve Square Law       |
|    | 040-049 | Dimmer Curve INV Square Law   |
|    | 050-059 | Dimmer Curve Linear           |
|    | 060-069 | Dimmer Curve S                |
|    | 070-079 | Standard                      |
|    | 080-089 | Quiet                         |
|    | 090-099 | Compatible                    |
|    | 100-109 | Led Frequency Setting Enable  |
|    | 110-119 | Led Frequency Setting Disable |
| 25 | 120-129 | Null                          |
|    | 130-139 | Focus Compensate Disable      |
|    | 140-149 | Focus Compensate Near         |
|    | 150-159 | Focus Compensate Medium       |
|    | 160-169 | Focus Compensate Far          |
|    | 170-179 | Null                          |
|    | 180-189 | Dimmer Speed Fast             |
|    | 190-199 | Dimmer Speed Smooth           |
|    | 200-209 | Reset All                     |
|    | 210-219 | Reset Effect                  |
|    | 220-229 | Reset Pan/Tilt                |
|    | 230-255 | Null                          |
|    |         | -                             |

### 29 Channels (Mode 3):

| CHANNEL   | VALUE   | FUNCTION        |
|-----------|---------|-----------------|
| 1         |         | PAN             |
| _         | 000-255 | 0°→540°         |
| 2         | 000-255 | Pan Fine        |
| 3         |         | TILT            |
|           | 000-255 | 0°→270°         |
| 4         | 000-255 | Tilt Fine       |
| 5         | 000 255 | X/Y Time        |
|           | 000-255 | Fast to slow    |
| 6         | 000-255 | Cyan<br>0%→100% |
| 7         |         | Magenta         |
|           | 000-255 | 0%→100%         |
| 8         |         | Yellow          |
| _         | 000-255 | 0%→100%         |
| 9         |         | СТО             |
| -         | 000-255 | 0%→100%         |
|           |         | Color           |
|           | 000-009 | Open            |
|           | 010-018 | Color1          |
|           | 019-027 | Color2          |
|           | 028-036 | Color3          |
| 10        | 037-045 | Color4          |
|           | 046-063 | Color5          |
|           | 064-127 | Color Index     |
|           | 128-189 | Fast to Slow    |
|           | 190-193 | Stop            |
|           | 194-255 | Slow to Fast    |
| 11        |         | Iris            |
|           | 000-255 | 100%→0%         |
|           |         | CRI             |
| 12        | 000-007 | Close           |
|           | 008-255 | Open            |
| 10        |         | Frost1(Light)   |
| 13        | 000-255 | 0%→100%         |
|           |         | Frost2(Heavy)   |
| 14        | 000-255 | 0%→100%         |
| 15        |         | Zoom            |
| <b>C1</b> | 000-255 | 100%→0%         |
| 16        |         | Focus           |
| 10        | 000-255 | 0%→100%         |

|    |         | Strobe                        |
|----|---------|-------------------------------|
|    | 000-007 | Close                         |
|    | 000-007 | Close                         |
|    | 016 121 | Open<br>Strobe Slow to Fast   |
|    | 122 120 | Strobe Slow to Fast           |
| 47 | 132-139 | Open<br>Fact Open Star Class  |
| 17 | 140-181 | Fast Open Slow Close          |
|    | 182-189 | Open                          |
|    | 190-231 | Fast Close Slow Open          |
|    | 232-239 | Open                          |
|    | 240-247 | Random Strobe                 |
|    | 248-255 | Open                          |
| 10 |         | Dimmer                        |
| 10 | 000-255 | 0%→100%                       |
| 19 | 000-255 | Dimmer Fine                   |
| 20 |         | Blade                         |
|    | 000-255 | 0°→180°                       |
|    |         | Blade DW 1                    |
| 21 | 000-255 | 0%→100%                       |
|    |         | Blade DW 2                    |
| 22 | 000-255 | 0%→100%                       |
|    |         | Blade UP 1                    |
| 23 | 000-255 | 0%→100%                       |
|    |         | Blade UP 2                    |
| 24 | 000-255 | 0%→100%                       |
| 05 |         | Blade LF 1                    |
| 25 | 000-255 | 0%→100%                       |
| 26 |         | Blade LF 2                    |
| 26 | 000-255 | 0%→100%                       |
|    |         | Blade RG 1                    |
| 27 | 000-255 | 0%→100%                       |
|    |         | Blade RG 2                    |
| 28 | 000-255 | 0%→100%                       |
|    |         | SPECIAL FUNCTION              |
|    | 000-029 | Null                          |
|    | 030-039 | Dimmer Curve Square Law       |
|    | 040-049 | Dimmer Curve INV Square Law   |
|    | 050-059 | Dimmer Curve Linear           |
|    | 060-069 | Dimmer Curve S                |
| 20 | 070-070 | Standard                      |
| LJ | 080.090 |                               |
|    |         | Compatible                    |
|    | 100 100 | Lod Fraguancy Sotting Franks  |
|    | 110-109 | Led Frequency Setting Enable  |
|    | 110-119 | Lea Frequency Setting Disable |
|    | 120-129 | Null                          |
|    | 130-139 | Focus Compensate Disable      |

| 140-149 | Focus Compensate Near   |
|---------|-------------------------|
| 150-159 | Focus Compensate Medium |
| 160-169 | Focus Compensate Far    |
| 170-179 | Null                    |
| 180-189 | Dimmer Speed Fast       |
| 190-199 | Dimmer Speed Smooth     |
| 200-209 | Reset All               |
| 210-219 | Reset Effect            |
| 220-229 | Reset Pan/Tilt          |
| 230-255 | Null                    |
|         |                         |
|         |                         |

### 20 Channels (Mode 4):

| CHANNEL | VALUE   | FUNCTION                 |
|---------|---------|--------------------------|
| 1       |         | PAN                      |
| Ţ       | 000-255 | 0°→540°                  |
| 2       | 000-255 | Pan Fine                 |
| 3       | 000 255 |                          |
|         | 000-255 | 0 -270                   |
| 4       | 000-255 | Tilt Fine                |
| 5       | 000-255 | X/Y Time<br>Fast to Slow |
| 6       | 000-255 | <b>Cyan</b><br>0%→100%   |
| 7       | 000-255 | Magenta<br>0%→100%       |
| 0       |         | Yellow                   |
| o       | 000-255 | 0%→100%                  |
| 9       | 000-255 | CTO<br>0%→100%           |
|         |         | Color                    |
| 10      | 000-009 | Open                     |
|         | 010-018 | Color1                   |
|         | 019-027 | Color2                   |
|         | 028-036 | Color3                   |
|         | 037-045 | Color4                   |
|         | 046-063 | Color5                   |
|         | 064-127 | Color Index              |
|         | 128-189 | Fast to Slow             |
|         | 190-193 | Stop                     |
|         | 194-255 | Slow to Fast             |
| 11      |         | Iris                     |

|          | 000-255                                                                                                    | 100%→0%                                                                                                    |
|----------|----------------------------------------------------------------------------------------------------|----------------------------------------------------------------------------------------------------|
|          |                                                                                                    |                                                                                                    |
|          |                                                                                                    | CRI                                                                                                    |
| 12       | 000-007                                                                                                    | Close                                                                                                    |
|          | 008-255                                                                                                    | Open                                                                                                    |
| 10       |                                                                                                    | Frost1(Light)                                                                                                    |
| 13       | 000-255                                                                                                    | 0%→100%                                                                                                    |
|          |                                                                                                    | Frost2(Heavy)                                                                                                    |
| 14       | 000-255                                                                                                    | 0%→100%                                                                                                    |
|          |                                                                                                    | Zoom                                                                                                    |
| 15       | 000-255                                                                                                    | 100%→0%                                                                                                    |
|          |                                                                                                    | Eocus                                                                                                    |
| 16       | 000-255                                                                                                    | 0%→100%                                                                                                    |
|          | 000-233                                                                                                    | Stroke                                                                                                    |
|          | 000 007                                                                                                    | Strobe                                                                                                    |
|          | 000-007                                                                                                    | Close                                                                                                    |
|          | 008-015                                                                                                    | Open<br>Strake Slavsta Fast                                                                                                    |
|          | 016-131                                                                                                    | Strobe Slow to Fast                                                                                                    |
| 47       | 132-139                                                                                                    | Open                                                                                                    |
| 1/       | 140-181                                                                                                    | Fast Open Slow Close                                                                                                    |
|          | 182-189                                                                                                    | Open                                                                                                    |
|          | 190-231                                                                                                    | Fast Close Slow Open                                                                                                    |
|          | 232-239                                                                                                    | Open                                                                                                    |
|          | 240-247                                                                                                    | Random Strobe                                                                                                    |
|          | 248-255                                                                                                    | Open                                                                                                    |
| 18       |                                                                                                    | Dimmer                                                                                                    |
|          | 000-255                                                                                                    | 0%→100%                                                                                                    |
|          | 000 233                                                                                                    | 0/0 100/0                                                                                                    |
| 19       | 000-255                                                                                                    | Dimmer Fine                                                                                                    |
| 19       | 000-255                                                                                                    | Dimmer Fine<br>SPECIAL FUNCTION                                                                                                    |
| 19       | 000-255                                                                                                    | Dimmer Fine<br>SPECIAL FUNCTION<br>Null                                                                                                    |
| 19       | 000-255<br>000-255<br>000-029<br>030-039                                                                                                    | Dimmer Fine<br>SPECIAL FUNCTION<br>Null<br>Dimmer Curve Square Law                                                                                                    |
| 19       | 000-255<br>000-255<br>000-029<br>030-039<br>040-049                                                                                                    | Dimmer Fine<br>SPECIAL FUNCTION<br>Null<br>Dimmer Curve Square Law<br>Dimmer Curve INV Square Law                                                                                                    |
| 19       | 000-255<br>000-255<br>000-029<br>030-039<br>040-049<br>050-059                                                                                                    | Dimmer Fine<br>SPECIAL FUNCTION<br>Null<br>Dimmer Curve Square Law<br>Dimmer Curve INV Square Law<br>Dimmer Curve Linear                                                                                                    |
| 19       | 000-255<br>000-255<br>000-029<br>030-039<br>040-049<br>050-059<br>060-069                                                                                                    | Dimmer Fine<br>SPECIAL FUNCTION<br>Null<br>Dimmer Curve Square Law<br>Dimmer Curve INV Square Law<br>Dimmer Curve Linear<br>Dimmer Curve S                                                                                                    |
| 19       | 000-255<br>000-255<br>030-039<br>040-049<br>050-059<br>060-069<br>070-079                                                                                                    | Dimmer Fine<br>SPECIAL FUNCTION<br>Null<br>Dimmer Curve Square Law<br>Dimmer Curve INV Square Law<br>Dimmer Curve Linear<br>Dimmer Curve S<br>Standard                                                                                                    |
| 19       | 000-255<br>000-255<br>030-029<br>030-039<br>040-049<br>050-059<br>060-069<br>070-079<br>080-089                                                                                                    | Dimmer Fine<br>SPECIAL FUNCTION<br>Null<br>Dimmer Curve Square Law<br>Dimmer Curve INV Square Law<br>Dimmer Curve Linear<br>Dimmer Curve S<br>Standard<br>Quiet                                                                                                    |
| 19       | 000-255<br>000-255<br>030-039<br>040-049<br>050-059<br>060-069<br>070-079<br>080-089<br>090-099                                                                                                    | Dimmer Fine<br>SPECIAL FUNCTION<br>Null<br>Dimmer Curve Square Law<br>Dimmer Curve INV Square Law<br>Dimmer Curve Linear<br>Dimmer Curve S<br>Standard<br>Quiet<br>Compatible                                                                                                    |
| 19<br>20 | 000-255<br>000-255<br>030-039<br>040-049<br>050-059<br>060-069<br>070-079<br>080-089<br>090-099<br>100-109                                                                                         | Dimmer Fine<br>SPECIAL FUNCTION<br>Null<br>Dimmer Curve Square Law<br>Dimmer Curve INV Square Law<br>Dimmer Curve Linear<br>Dimmer Curve S<br>Standard<br>Quiet<br>Compatible<br>Led Frequency Setting Enable                                                                                                    |
| 19<br>20 | 000-255<br>000-255<br>000-255<br>030-039<br>040-049<br>050-059<br>060-069<br>070-079<br>080-089<br>090-099<br>100-109<br>110-119                                                                   | Dimmer Fine<br>SPECIAL FUNCTION<br>Null<br>Dimmer Curve Square Law<br>Dimmer Curve INV Square Law<br>Dimmer Curve Linear<br>Dimmer Curve S<br>Standard<br>Quiet<br>Compatible<br>Led Frequency Setting Enable<br>Led Frequency Setting Disable                                                                                                    |
| 19<br>20 | 000-255<br>000-255<br>000-255<br>030-039<br>040-049<br>050-059<br>060-069<br>070-079<br>080-089<br>090-099<br>100-109<br>110-119<br>120-129                                                        | Dimmer Fine<br>SPECIAL FUNCTION<br>Null<br>Dimmer Curve Square Law<br>Dimmer Curve INV Square Law<br>Dimmer Curve Linear<br>Dimmer Curve S<br>Standard<br>Quiet<br>Compatible<br>Led Frequency Setting Enable<br>Led Frequency Setting Disable<br>Null                                                                                                    |
| 19<br>20 | 000-255<br>000-255<br>000-255<br>030-039<br>040-049<br>050-059<br>060-069<br>070-079<br>080-089<br>090-099<br>100-109<br>110-119<br>120-129<br>130-139                                             | Dimmer Fine<br>SPECIAL FUNCTION<br>Null<br>Dimmer Curve Square Law<br>Dimmer Curve INV Square Law<br>Dimmer Curve Linear<br>Dimmer Curve S<br>Standard<br>Quiet<br>Compatible<br>Led Frequency Setting Enable<br>Led Frequency Setting Disable<br>Null<br>Focus Compensate Disable                                                                                                    |
| 19<br>20 | 000-255<br>000-255<br>000-255<br>030-039<br>040-049<br>050-059<br>060-069<br>070-079<br>080-089<br>090-099<br>100-109<br>110-119<br>120-129<br>130-139<br>140-149                                  | Dimmer Fine<br>SPECIAL FUNCTION<br>Null<br>Dimmer Curve Square Law<br>Dimmer Curve INV Square Law<br>Dimmer Curve Linear<br>Dimmer Curve S<br>Standard<br>Quiet<br>Compatible<br>Led Frequency Setting Enable<br>Led Frequency Setting Disable<br>Null<br>Focus Compensate Disable<br>Focus Compensate Near                                                                                                    |
| 19<br>20 | 000-255<br>000-255<br>000-255<br>030-039<br>040-049<br>050-059<br>060-069<br>070-079<br>080-089<br>090-099<br>100-109<br>110-119<br>120-129<br>130-139<br>140-149<br>150-159                       | Dimmer Fine<br>SPECIAL FUNCTION<br>Null<br>Dimmer Curve Square Law<br>Dimmer Curve INV Square Law<br>Dimmer Curve Linear<br>Dimmer Curve S<br>Standard<br>Quiet<br>Compatible<br>Led Frequency Setting Enable<br>Led Frequency Setting Disable<br>Null<br>Focus Compensate Disable<br>Focus Compensate Near<br>Focus Compensate Medium                                                                                                    |
| 19<br>20 | 000-255<br>000-255<br>000-255<br>030-039<br>040-049<br>050-059<br>060-069<br>070-079<br>080-089<br>090-099<br>100-109<br>110-119<br>120-129<br>130-139<br>140-149<br>150-159<br>160-169            | Dimmer Fine<br>SPECIAL FUNCTION<br>Null<br>Dimmer Curve Square Law<br>Dimmer Curve INV Square Law<br>Dimmer Curve Linear<br>Dimmer Curve S<br>Standard<br>Quiet<br>Compatible<br>Led Frequency Setting Enable<br>Led Frequency Setting Disable<br>Null<br>Focus Compensate Disable<br>Focus Compensate Near<br>Focus Compensate Medium<br>Focus Compensate Medium                                                                                    |
| 19<br>20 | 000-255<br>000-255<br>000-255<br>030-039<br>040-049<br>050-059<br>060-069<br>070-079<br>080-089<br>090-099<br>100-109<br>110-119<br>120-129<br>130-139<br>140-149<br>150-159<br>160-169<br>170-179 | Dimmer Fine<br>SPECIAL FUNCTION<br>Null<br>Dimmer Curve Square Law<br>Dimmer Curve INV Square Law<br>Dimmer Curve Linear<br>Dimmer Curve S<br>Standard<br>Quiet<br>Compatible<br>Led Frequency Setting Enable<br>Led Frequency Setting Disable<br>Null<br>Focus Compensate Disable<br>Focus Compensate Near<br>Focus Compensate Medium<br>Focus Compensate Far<br>Null                                                                               |
| 19       | 000-255<br>000-255<br>030-039<br>040-049<br>050-059<br>060-069<br>070-079<br>080-089<br>090-099<br>100-109<br>110-119<br>120-129<br>130-139<br>140-149<br>150-159<br>160-169<br>170-179<br>180-189 | Dimmer Fine<br>SPECIAL FUNCTION<br>Null<br>Dimmer Curve Square Law<br>Dimmer Curve INV Square Law<br>Dimmer Curve Linear<br>Dimmer Curve S<br>Standard<br>Quiet<br>Compatible<br>Led Frequency Setting Enable<br>Led Frequency Setting Enable<br>Led Frequency Setting Disable<br>Null<br>Focus Compensate Disable<br>Focus Compensate Near<br>Focus Compensate Near<br>Focus Compensate Medium<br>Focus Compensate Far<br>Null<br>Dimmer Speed Fast |

| 200-209 | Reset All      |
|---------|----------------|
| 210-219 | Reset Effect   |
| 220-229 | Reset Pan/Tilt |
| 230-255 | Null           |
|         |                |

### 7. Control by Universal DMX Controller

### 7.1 DMX512 Connection

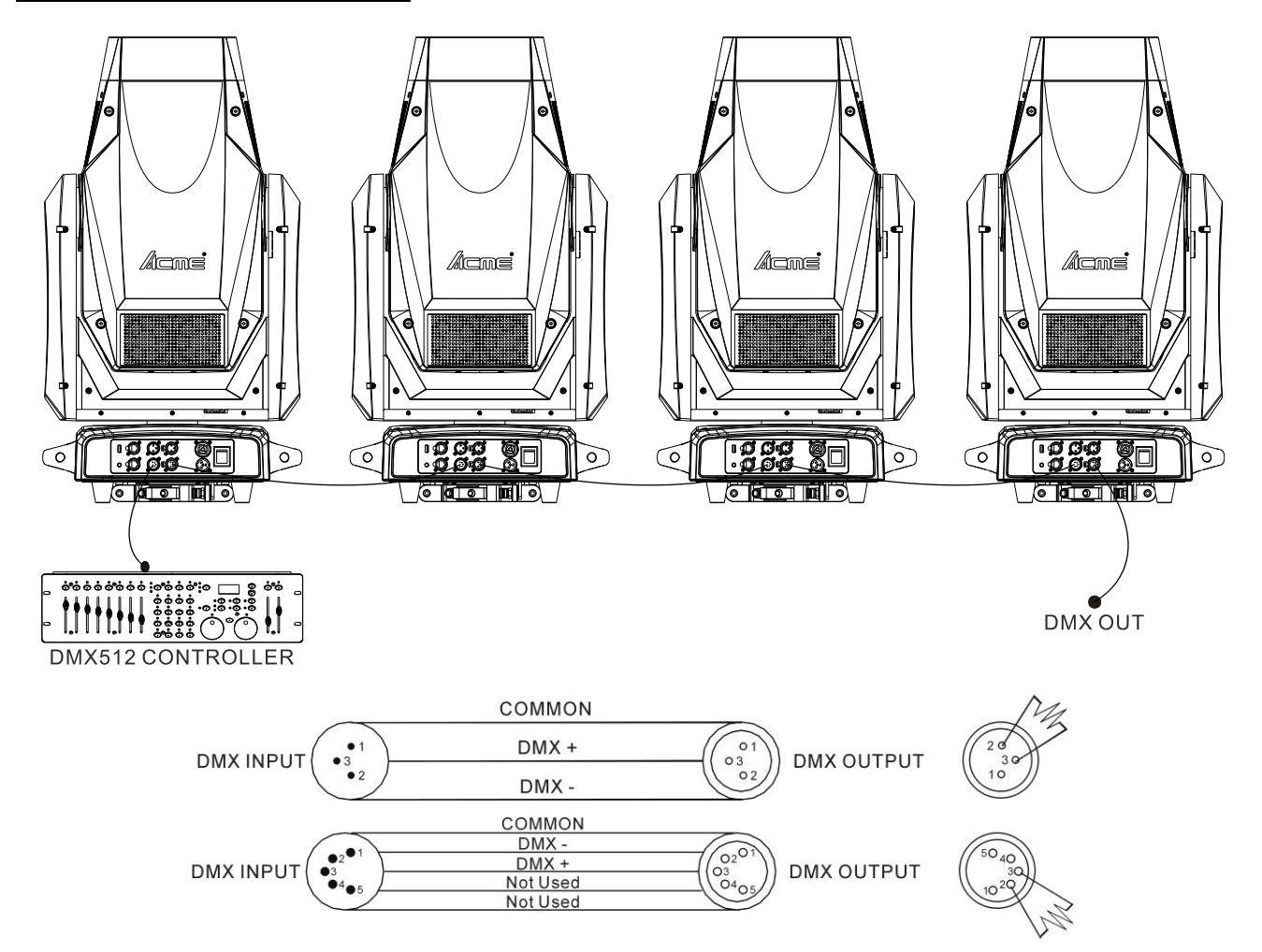

1. At last unit, the DMX cable has to be terminated with a terminator. Solder a 120-ohm 1/4W resistor between pin 2(DMX-) and pin 3(DMX+) into a 3-pin XLR-plug and plug it in the DMX-output of the last unit.

2. Connect the unit together in a "daisy chain" by XLR plug cable from the output of the unit to the input of the next unit. The cable can only be used in series and cannot be connected in parallel. DMX 512 is a very high-speed signal. Inadequate or damaged cables, soldered joints or corroded connectors can easily distort the signal and shut down the system.

3. The DMX output and input connectors are pass-through to maintain the DMX circuit, when one of the units' power is disconnected.

4. Each lighting unit needs to have a DMX address to receive the data by the controller. The address number is between 1-512.

- 5. The end of the DMX 512 system should be terminated to reduce signal errors.
- 6. 3 pin XLR connectors are more popular than 5 pins XLR.

3 pin XLR: Pin 1: GND, Pin 2: Negative signal (-), Pin 3: Positive signal (+)

5 pin XLR: Pin 1: GND, Pin 2: Negative signal (-), Pin 3: Positive signal (+), Pin4, Pin5 not used.

#### 8. Error Information

Error codes are shown continuously in the display when the fixture fails and they will not disappear until the fixture is repaired.

#### 1. Pan Reset Error

Check whether the position of the pan where the magnet is installed falls off or is damaged.

Check whether there are obstacles in the pan operating range.

Check whether the Hall element on the pan is damaged.

Check whether the lead connecting the Hall element on the pan and the PCB board is in poor contact or disconnected.

Check whether the motor on the pan is damaged.

Check whether the related circuit of the motor drive board on the pan is damage.

#### 2. Pan Encoder Error

Check whether the encoder on the pan is damaged.

Check whether the lead connecting the encoder on the pan and the PCB board is in poor contact or disconnected.

#### 3. Tilt Reset Error

Check whether the position of the tilt where the magnet is installed falls off or is damaged.

Check whether there are obstacles in the tilt operating range.

Check whether the Hall element on the tilt is damaged.

Check whether the lead connecting the Hall element on the tilt and the PCB board is in poor contact or disconnected.

Check whether the motor on the tilt is damaged.

Check whether the related circuit of the motor drive board on the tilt is damage.

#### 4. Tilt Encoder Error

Check whether the encoder on the tilt is damaged.

Check whether the lead connecting the encoder on the tilt and the PCB board is in poor contact or disconnected.

#### 5. CPU-B/C/D/E/F/G/H Error

Check whether the 485 (DATA) leads on the PCB board are installed in place or disconnected.

Check whether the related 485 (DATA) signal circuit on the PCB board is damaged.

#### 6. Cyan Reset Error

Check whether the position of the cyan color wheel where the magnet is installed falls off or is damaged.

Check whether there are obstacles in the cyan color wheel operating range.

Check whether the Hall element on the cyan color wheel is damaged.

Check whether the lead connecting the Hall element on the cyan color wheel and the PCB board is

in poor contact or disconnected.

Check whether the motor on the cyan color wheel is damaged.

Check whether the related circuit of the motor drive board on the cyan color wheel is damage.

#### 7. Magenta Reset Error

Check whether the position of the magenta color wheel where the magnet is installed falls off or is damaged.

Check whether there are obstacles in the magenta color wheel operating range.

Check whether the Hall element on the magenta color wheel is damaged.

Check whether the lead connecting the Hall element on the magenta color wheel and the PCB board is in poor contact or disconnected.

Check whether the motor on the magenta color wheel is damaged.

Check whether the related circuit of the motor drive board on the magenta color wheel is damage.

#### 8. Yellow Reset Error

Check whether the position of the yellow color wheel where the magnet is installed falls off or is damaged.

Check whether there are obstacles in the yellow color wheel operating range.

Check whether the Hall element on the yellow color wheel is damaged.

Check whether the lead connecting the Hall element on the yellow color wheel and the PCB board

is in poor contact or disconnected.

Check whether the motor on the yellow color wheel is damaged.

Check whether the related circuit of the motor drive board on the yellow color wheel is damage.

#### 9. CTO Reset Error

Check whether the position of the cto where the magnet is installed falls off or is damaged.

Check whether there are obstacles in the cto operating range.

Check whether the Hall element on the cto is damaged.

Check whether the lead connecting the Hall element on the cto and the PCB board is in poor contact or disconnected.

Check whether the motor on the cto is damaged.

Check whether the related circuit of the motor drive board on the cto is damage.

#### 10. Gobo1/2 Reset Error

Check whether the position of the gobo wheel1/2 where the magnet is installed falls off or is damaged.

Check whether there are obstacles in the gobo wheel1/2 operating range.

Check whether the Hall element on the gobo wheel 1/2 is damaged.

Check whether the lead connecting the Hall element on the gobo wheel1/2 and the PCB board is

in poor contact or disconnected.

Check whether the motor on the gobo wheel1/2 is damaged.

Check whether the related circuit of the motor drive board on the gobo wheel1/2 is damage.

#### 11. RGobo1 Reset Error

Check whether the position of the gobo wheel1 where the magnet is installed falls off or is damaged.

Check whether there are obstacles in the gobo wheel1 operating range.

Check whether the Hall element on the gobo wheel1 is damaged.

Check whether the lead connecting the Hall element on the gobo wheel1 and the PCB board is in poor contact or disconnected.

Check whether the motor on the gobo wheel1 is damaged.

Check whether the related circuit of the motor drive board on the gobo wheel1 is damage.

#### 12. Prism1/RPrism1 Reset Error

Check whether the position of the prism1 where the magnet is installed falls off or is damaged.

Check whether there are obstacles in the prism1 operating range.

Check whether the Hall element on the prism1 is damaged.

Check whether the lead connecting the Hall element on the prism1 and the PCB board is in poor contact or disconnected.

Check whether the motor on the prism1 is damaged.

Check whether the related circuit of the motor drive board on the prism1 is damage.

#### 13. Zoom Reset Error

Check whether the position of the zoom where the magnet is installed falls off or is damaged.

Check whether there are obstacles in the zoom operating range.

Check whether the Hall element on the zoom is damaged.

Check whether the lead connecting the Hall element on the zoom and the PCB board is in poor contact or disconnected.

Check whether the motor on the zoom is damaged.

Check whether the related circuit of the motor drive board on the zoom is damage.

#### 14. Focus Reset Error

Check whether the position of the focus where the magnet is installed falls off or is damaged.

Check whether there are obstacles in the focus operating range.

Check whether the Hall element on the focus is damaged.

Check whether the lead connecting the Hall element on the focus and the PCB board is in poor contact or disconnected.

Check whether the motor on the focus is damaged.

Check whether the related circuit of the motor drive board on the focus is damage.

#### 15. Blade Reset Error

Check whether the position of the blade where the magnet is installed falls off or is damaged.

Check whether there are obstacles in the blade operating range.

Check whether the Hall element on the blade is damaged.

Check whether the lead connecting the Hall element on the blade and the PCB board is in poor contact or disconnected.

Check whether the motor on the blade is damaged.

Check whether the related circuit of the motor drive board on the blade is damage.

#### 16. Led Fan1/2/3/4 Error

- Check whether the fan is not running.
- Check whether the fan leads are installed in place or disconnected.
- Check whether the fan is damaged.
- Check whether there are obstacles in the fan operating range.
- Check whether the fan circuit on the motherboard breaks down.
- Check whether the component is damaged.
- Check whether the fan is out of order.

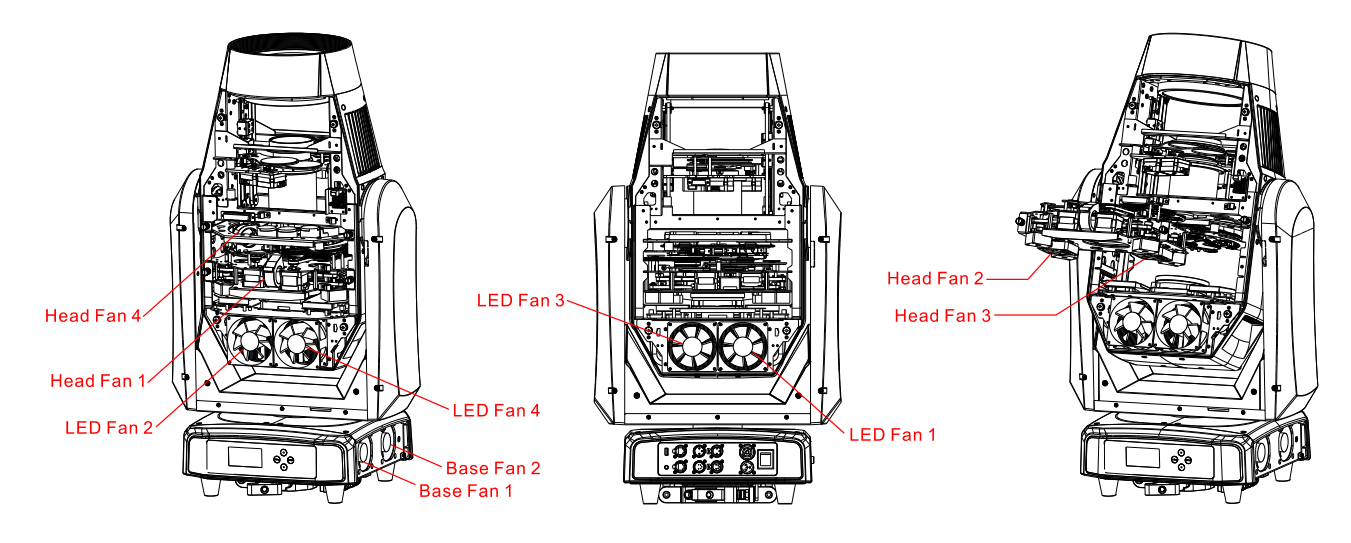

#### The position of each fan of the fixture:

### 9. Troubleshooting

Following are a few common problems that may occur during operation. Here are some suggestions for troubleshooting:

#### A. The unit does not work, no light and the fan does not work

- 1. Check the connected power.
- 2. Measure the voltage.
- 3. Check the power indicator to see whether it can be lit up or not.

#### B. Not responding to the DMX controller

- 1. Check whether the DMX connectors and the DMX cables are connected correctly.
- 2. Check whether the DMX address is correctly set.
- 3. If the intermittent DMX signal problem occurs, check whether the XLR socket and the signal cable are well connected.
- 4. Try it with another DMX controller.
- 5. Check whether the DMX cables run near or alongside to the high-voltage cables, which may damage or interfere with the signal circuit.

#### C. One of the channels is not working well

- 1. The stepper motor might be damaged or the cable connected to the PCB might be broken.
- 2. The motor's drive IC on the PCB might be out of condition.

### 10. Fixture Cleaning

It is absolutely essential that the fixture is kept clean to ensure the maximum light-output and allow the fixture to function reliably throughout its life. The fixture must be cleaned regularly to avoid dust, dirt and smoke-fluid residues building up on or within the fixture. The cleaning frequency depends on the application environment. Clean the fixture immediately if the dust enters it to avoid damage to the optical lens due to excessive dust.

- A soft lint-free cloth moistened with any good glass cleaning fluid is recommended, under no circumstances should solvents be used.
- Always dry the parts carefully.
- Clean the external optical lens at least every 20 days and the internal optical lens every 30 days.

### **Declaration of Conformity**

We declare that our products (lighting equipments) comply with the following specification and bears CE mark in accordance with the provision of the Electromagnetic Compatibility (EMC) Directive 89/336/EEC.

EN55103-1: 2009+A1:2012; EN55103-2: 2009; EN61000-3-2: 2014; EN61000-3-3: 2013.

> & Harmonized Standard

EN 60598-1:2015; EN 60598-2-17:1989 + A2:1991; EN 62471:2008; EN 62493: 2010 Safety of household and similar electrical appliances Part 1: General requirements

### Certifications

cETLus Approved (Control #5000057)

# Innovation, Quality, Performance